**OPERATING INSTRUCTIONS** 

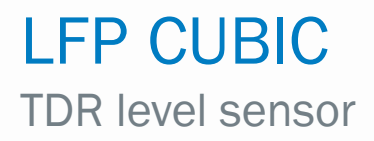

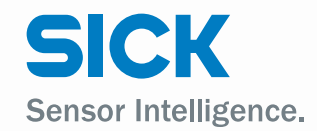

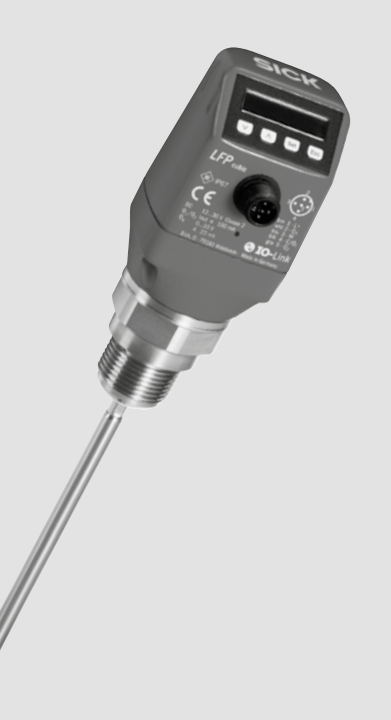

еn

# **Described product**

LFP Cubic

# Manufacturer

SICK AG Erwin-Sick-Str. 1 79183 Waldkirch, Germany Germany

# Legal notices

This work is protected by copyright. The associated rights are reserved by SICK AG. Reproduction of this document or parts of this document is only permissible within the limits of the legal determination of Copyright Law.

Any modification, expurgation, or translation of this document is prohibited without the express written permission of SICK AG.

The trademarks stated in this document are the property of their respective owner.

© SICK AG. All rights reserved.

# **Original document**

This document is an original document of SICK AG.

# CE

# Contents

| 1 | Abou       | it this do | ocument                                                | 6          |
|---|------------|------------|--------------------------------------------------------|------------|
|   | 1.1        | Informat   | ion on the operating instructions                      | 6          |
|   | 1.2        | Scope      |                                                        | 6          |
|   | 1.3        | Explanat   | ion of symbols                                         | 6          |
|   | 1.4        | Further i  | nformation                                             | 7          |
|   | 1.5        | Custome    | er service                                             | 7          |
| 2 | Safe       | ty inforn  | nation                                                 |            |
| _ | 2.1        | Intended   | lise                                                   |            |
|   | 2.2        | Incorrect  | use                                                    |            |
|   | 2.3        | Limitatio  | n of liability                                         |            |
|   | 2.4        | Modifica   | tions and conversions                                  |            |
|   | 2.5        | Requirer   | nents for skilled persons and operating personnel      | 9          |
|   | 2.6        | Operatio   | nal safety and particular hazards                      | 9          |
|   | 2.7        | General    | safety notes                                           | 10         |
|   | 2.8        | Repairs.   | -                                                      | 10         |
| 3 | Prod       | uct desc   | cription                                               |            |
|   | 3.1        | Product    | ID                                                     |            |
|   | •          | 3.1.1      | Information on the housing                             |            |
|   |            | 3.1.2      | Type code                                              |            |
|   | 3.2        | Product    | characteristics                                        |            |
|   |            | 3.2.1      | Device view                                            |            |
|   |            | 3.2.2      | Operating buttons                                      |            |
|   | 3.3        | Product    | features and functions                                 |            |
|   |            | 3.3.1      | Principle of operation                                 |            |
|   |            | 3.3.2      | Fields of application                                  | 13         |
| 4 | Trans      | snort an   | d storage                                              | 14         |
|   | <i>A</i> 1 | Transnor   | +                                                      | 1 <i>A</i> |
|   | 4.2        | Transpor   | tinspection                                            | +±<br>14   |
|   | 4.3        | Storage    |                                                        | +±<br>14   |
|   | 4.0        | otorage.   |                                                        |            |
| 5 | Mour       | nting      |                                                        | 15         |
|   | 5.1        | Installati | on conditions                                          | 15         |
|   |            | 5.1.1      | Installation in a container                            | 15         |
|   |            | 5.1.2      | Installation in a metal immersion tube or metal bypass | 16         |
|   |            | 5.1.3      | Rope probe in the metallic container                   | 17         |
|   | 5.2        | Mounting   | g the coaxial tube                                     | 18         |
|   | 5.3        | Shorteni   | ng or replacing the probe rod/rope probe               | 18         |
|   |            | 5.3.1      | Procedure                                              | 18         |
|   |            | 5.3.2      | Shortening the rope probe                              | 19         |
|   | 5.4        | Mounting   | g the probe rod                                        | 20         |

| 6 | Elec | trical installation |                                                       |    |  |  |
|---|------|---------------------|-------------------------------------------------------|----|--|--|
|   | 6.1  | Safety              |                                                       | 21 |  |  |
|   |      | 6.1.1               | Notes on the electrical installation                  | 21 |  |  |
|   | 6.2  | Electrica           | al connection                                         | 22 |  |  |
|   |      | 6.2.1               | Overview of the electrical connections                | 22 |  |  |
|   |      | 6.2.2               | Pin assignment, M12 plug connector, 5-pin             | 22 |  |  |
|   |      | 6.2.3               | Pin assignment, M12 plug connector, 8-pin             | 23 |  |  |
| 7 | Con  | nmissior            | ning                                                  |    |  |  |
|   | 7.1  | Quick co            | ommissioning (with factory settings)                  | 24 |  |  |
|   | 7.2  | Advance             | ed commissioning                                      | 24 |  |  |
|   | 7.3  | Foam co             | ommissioning (with factory settings)                  | 26 |  |  |
| 8 | Ope  | ration              |                                                       | 28 |  |  |
| - | 8.1  | Display             | and pushbuttons                                       |    |  |  |
|   | 0.1  | 8.1.1               | Variants with two switching outputs                   |    |  |  |
|   |      | 812                 | Variants with four switching outputs                  | 28 |  |  |
|   |      | 813                 | IQ-I ink                                              | 28 |  |  |
|   | 82   | Configu             | ring the switching outputs                            | 29 |  |  |
|   | 0    | 8.2.1               | Switching hysteresis and window function              |    |  |  |
|   |      | 8.2.2               | Normally open with adjustable hysteresis              |    |  |  |
|   |      | 8.2.3               | N/C output with configurable hysteresis               |    |  |  |
|   |      | 8.2.4               | N/O output with window function                       |    |  |  |
|   |      | 8.2.5               | N/C output with window function                       |    |  |  |
|   |      | 8.2.6               | N/O output with error signal                          |    |  |  |
|   |      | 8.2.7               | N/C output with error signal                          |    |  |  |
|   | 8.3  | Configu             | re the analog output                                  |    |  |  |
|   |      | 8.3.1               | Automated signal detection                            | 35 |  |  |
|   |      | 8.3.2               | Current output 4 mA 20 mA                             |    |  |  |
|   |      | 8.3.3               | Voltage output 0 V +10 V                              |    |  |  |
|   | 8.4  | Advance             | ed functions                                          |    |  |  |
|   |      | 8.4.1               | Expert mode                                           |    |  |  |
|   |      | 8.4.2               | Filtering measured values                             |    |  |  |
|   |      | 8.4.3               | Automated adjustment of the interference signal limit |    |  |  |
|   |      | 8.4.4               | Blanking the interference signals in the masked zone  |    |  |  |
|   |      | 8.4.5               | Selection of evaluation method                        |    |  |  |
|   |      | 8.4.6               | Testing the configuration                             |    |  |  |
|   |      | 8.4.7               | Configuring the probe length                          |    |  |  |
|   |      | 8.4.8               | Teaching in static interference signals               | 40 |  |  |
|   |      | 8.4.9               | Evaluating signal quality                             | 40 |  |  |
|   |      | 8.4.10              | Changing the coaxial cable length                     | 41 |  |  |
|   |      | 8.4.11              | Activating the display lock                           | 42 |  |  |
|   |      | 8.4.12              | Selecting the display unit (millimeter/inch)          | 42 |  |  |
|   |      | 8.4.13              | Setting the offset                                    | 43 |  |  |
|   |      | 8.4.14              | Resetting the calibration                             | 44 |  |  |
|   |      |                     |                                                       |    |  |  |

| 9  | Menu overview                                                                                                    |  |  |  |  |  |
|----|----------------------------------------------------------------------------------------------------|--|--|--|--|--|
| 10 | Overview of parameters                                                                                                    |  |  |  |  |  |
| 11 | Troubleshooting5211.1Error message on the display5211.2Operating the display5311.3Outputs54                                                                                             |  |  |  |  |  |
| 12 | 11.4       Error behavior                                                                                                    |  |  |  |  |  |
| 13 | Disposal                                                                                                    |  |  |  |  |  |
| 14 | Technical data.5714.1Features5714.2Performance5714.3Mechanics/materials5814.4Reference conditions5814.5Ambient conditions5814.6Electrical connection values5914.7Measurement accuracy60 |  |  |  |  |  |
| 15 | Dimensional drawings                                                                                                    |  |  |  |  |  |
| 16 | Factory setting                                                                                                    |  |  |  |  |  |
| 17 | Accessories                                                                                                    |  |  |  |  |  |
| 18 | Media list                                                                                                    |  |  |  |  |  |

# **1** About this document

# 1.1 Information on the operating instructions

These operating instructions provide important notes on how to use sensors from SICK AG.

Prerequisites for safe work are:

- Compliance with all safety notes and handling instructions supplied.
- Compliance with local work safety regulations and general safety regulations for sensor applications.

The operating instructions are intended to be used by qualified personnel and electrical specialists.

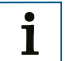

# Note:

Read these operating instructions carefully before starting any work on the device, in order to familiarize yourself with the device and its functions.

The instructions constitute an integral part of the product and are to be stored in the immediate vicinity of the device so they remain accessible to staff at all times. Should the device be passed on to a third party, these operating instructions should be handed over with it.

These operating instructions do not provide information on operating the machine in which the sensor is integrated. For information about this, refer to the operating instructions of the particular machine.

# 1.2 Scope

These operating instructions serve to incorporate a sensor into a customer system. Instructions are given by stages for all actions required.

These instructions apply to all available device variants of the sensor. For more detailed information for the identification of the available device types, see "3.1.2 Type code".

Available device variants are listed on the online product page:

### www.sick.com

Various device variants are used as examples for commissioning, based on the default parameter settings for the relevant device.

Simplified device name in the document: In the following, the sensor is referred to in simplified form as LFP. Exceptions occur where a distinction between device variants is required due to different technical features or functions. In this case, the complete type designation (e.g. LFP Cubic) is used.

# 1.3 Explanation of symbols

Warnings and important information in this document are labeled with symbols. The warnings are introduced by signal words that indicate the extent of the danger. These warnings must be observed at all times and care must be taken to avoid accidents, personal injury, and material damage.

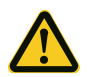

# DANGER

... indicates a situation of imminent danger, which will lead to a fatality or serious injuries if not prevented.

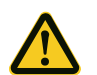

# WARNING

... indicates a potentially dangerous situation, which may lead to a fatality or serious injuries if not prevented.

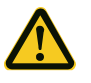

# CAUTION

... indicates a potentially dangerous situation, which may lead to minor/slight injuries if not prevented.

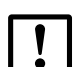

# IMPORTANT

... indicates a potentially harmful situation, which may lead to material damage if not prevented.

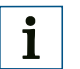

i

# NOTE

... highlights useful tips and recommendations as well as information for efficient and trouble-free operation.

# 1.4 Further information

# NOTE

All the documentation available for the sensor can be found on the online product page at:

www.sick.com

The following information is available for download there:

- Model-specific online data sheets for device variants, containing technical data, dimensional drawings and diagrams
- · EU declaration of conformity for the product family
- · Dimensional drawings and 3D CAD dimension models in various electronic formats
- These operating instructions, available in English and German, and in other languages if necessary
- Other publications related to the sensors described here (e.g. IO-Link)
- Publications dealing with accessories

# 1.5 Customer service

If you require any technical information, our customer service department will be happy to help. To find your representative, see the final page of this document.

# i NOTE

Before calling, make a note of all sensor data such as type code, serial number, etc. to ensure faster processing.

# 2 Safety information

# 2.1 Intended use

The LFP is designed for both continuous level measurement and point level measurement in nearly all liquids (a list of the possible media can be found in the appendix).

The sensor is not affected by changes in the properties of the liquids to be measured.

The LFP can be used in metal containers or bypass/immersion pipes. A coaxial tube is required for use in plastic containers.

# 2.2 Incorrect use

Any use outside of the stated areas, in particular use outside of the technical specifications and the requirements for intended use, will be deemed incorrect use.

If the operator wishes to use the sensor in other conditions or in different environments, then the manufacturing service may issue an operating license in consultation with the customer and in exceptional cases.

# 2.3 Limitation of liability

Applicable standards and regulations, the latest state of technological development, and our many years of knowledge and experience have all been taken into account when assembling the data and information contained in these operating instructions. The manufacturer accepts no liability for damage caused by:

- Failing to observe the operating instructions
- Incorrect use
- Use by untrained personnel
- Unauthorized conversions
- Technical modifications
- Use of unauthorized spare parts, consumables, and accessories

With special variants, where optional extras have been ordered, or owing to the latest technical changes, the actual scope of delivery may vary from the features and illustrations shown here.

# 2.4 Modifications and conversions

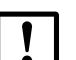

# IMPORTANT

Modifications and conversions to the sensor and/or the installation may result in unforeseeable dangers.

Interrupting or modifying the sensor or SICK software will invalidate any warranty claims against SICK AG. This applies in particular to opening the housing, even as part of mounting and electrical installation.

Before technical modifications to and expansions of the sensor, the prior written approval of the manufacturer must be obtained.

# 2.5 Requirements for skilled persons and operating personnel

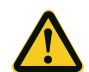

# WARNING

# Risk of injury due to insufficient training.

Improper handling of the sensor may result in considerable personal injury and material damage.

• All work must only ever be carried out by the stipulated persons.

The operating instructions state the following qualification requirements for the various areas of work:

- **Instructed personnel** have been briefed by the operator about the tasks assigned to them and about potential dangers arising from improper action.
- Skilled personnel have the specialist training, skills, and experience, as well as knowledge of the relevant regulations, to be able to perform tasks delegated to them and to detect and avoid any potential dangers independently.
- Electricians have the specialist training, skills, and experience, as well as
  knowledge of the relevant standards and provisions to be able to carry out work on
  electrical systems and to detect and avoid any potential dangers independently.
  In Germany, electrical specialists must meet the specifications of the BGV A3 Work
  Safety Regulations (e.g., Master Electrician). Other relevant regulations applicable
  in other countries must be observed.

The following qualifications are required for various activities:

| Activities                                             | Qualification                                                                                                    |
|--------------------------------------------------------|----------------------------------------------------------------------------------------------------|
| Mounting, maintenance                                  | <ul> <li>Basic practical technical training</li> <li>Knowledge of the current safety regulations in the workplace</li> </ul>                                                                                                    |
| Electrical installation,<br>device replacement         | <ul> <li>Practical electrical training</li> <li>Knowledge of current electrical safety regulations</li> <li>Knowledge of device control and operation in the particular application concerned (e.g.conveying line)</li> </ul>                                  |
| Commissioning,<br>configuration                        | <ul> <li>Basic knowledge of the control system in use</li> <li>Basic knowledge of the design and setup of the described connections and interfaces</li> <li>Basic knowledge of data transmission</li> </ul>                                                    |
| Operation of the device for the particular application | <ul> <li>Knowledge of device control and operation in the particular area of application concerned (e.g. bottling plant)</li> <li>Knowledge of the software and hardware environment for the particular application concerned (e.g. bottling plant)</li> </ul> |

# 2.6 Operational safety and particular hazards

Please observe the safety notes and the warnings listed here and in other chapters of these operating instructions to reduce the possibility of risks to health and avoid dangerous situations.

# 2.7 General safety notes

- Read the operating instructions prior to commissioning.
- These operating instructions are valid for devices with a firmware version higher than V4.00.
- The LFP is not a safety component under the EU Machinery Directive.
- Observe national safety and work safety regulations.
- Wiring work and the opening and closing of electrical connections may only be carried out when the power is switched off.
- The radiated power is far lower than that from telecommunication equipment. According to current scientific research, the operation of this device can be classified as safe and nonhazardous.

# 2.8 Repairs

Repair work on the sensor may be performed only by qualified and authorized personnel from SICK AG. Interruptions or modifications to the sensor on the part of the customer will invalidate any warranty claims against SICK AG.

# **3 Product description**

# 3.1 Product ID

# 3.1.1 Information on the housing

There is information printed on the housing identifying the sensor and its electrical connection.

# 3.1.2 Type code

| LFP | x | - | x | x | x | М | x |
|-----|---|---|---|---|---|---|---|
| 1   | 2 |   | 3 | 4 | 5 | 6 | 7 |

| Position | Description                                                                                    |  |  |  |  |  |
|----------|------------------------------------------------------------------------------------------------|--|--|--|--|--|
| 1        | Product group                                                                                  |  |  |  |  |  |
|          | LFP (level sensors)                                                                            |  |  |  |  |  |
| 2        | Probe length in mm                                                                             |  |  |  |  |  |
|          | 0025: without probe                                                                            |  |  |  |  |  |
|          | 0200: in 10 mm increments; rope probe in 1000 mm increments                                    |  |  |  |  |  |
|          | 4000: 4000 mm                                                                                  |  |  |  |  |  |
| 3        | Process connection/probe version                                                               |  |  |  |  |  |
|          | A: G <sup>3</sup> / <sub>4</sub> A / single-rod probe 1.4404 interchangeable, 100 °C; 10 bar   |  |  |  |  |  |
|          | B: <sup>3</sup> / <sub>4</sub> " NPT / single-rod probe 1.4404 interchangeable, 100 °C; 10 bar |  |  |  |  |  |
|          | E: G <sup>3</sup> / <sub>4</sub> A / 3 mm rope probe, 1.4404 interchangeable, 100 °C; 10 bar   |  |  |  |  |  |
|          | F: $3/4$ " NPT / 3 mm rope probe, 1.4404 interchangeable, 100 °C; 10 bar                       |  |  |  |  |  |
| 4        | Housing, display/device connection                                                             |  |  |  |  |  |
|          | 4: Plastic housing with display / M12 x 1 / 5-pin male connector                               |  |  |  |  |  |
|          | 5: Plastic housing with display / M12 x 1 / 8-pin male connector                               |  |  |  |  |  |
| 5        | Application/design                                                                             |  |  |  |  |  |
|          | B: Remote amplifier; length of cable 1 m                                                       |  |  |  |  |  |
|          | C: Remote amplifier; length of cable 2 m                                                       |  |  |  |  |  |
|          | D: Remote amplifier; length of cable 3.3 m                                                     |  |  |  |  |  |
|          | N: Standard                                                                                    |  |  |  |  |  |
| 6        | Signal output                                                                                  |  |  |  |  |  |
|          | M: 4 mA 20 mA / 0 V +10 V reversible                                                           |  |  |  |  |  |
| 7        | Switching output                                                                               |  |  |  |  |  |
|          | B: 1 x PNP + 1 x PNP/NPN                                                                       |  |  |  |  |  |
|          | C: 1 x PNP + 3 x PNP/NPN                                                                       |  |  |  |  |  |

Not all variants of the type code can be combined with each other!

# 3.2 **Product characteristics**

# 3.2.1 Device view

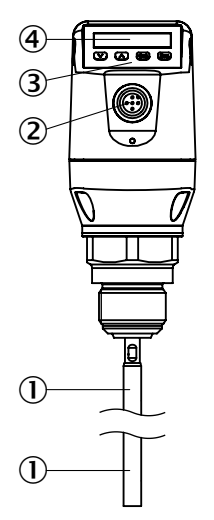

Fig. 1: LFP Cubic (standard version)

- ① Sample probe
- 2 Electrical connection
- ③ Operating buttons
- ④ Display

# 3.2.2 Operating buttons

The sensor is operated using the display and operating buttons.

For a detailed description of the pushbuttons and their functions, see "8.1 Display and pushbuttons".

# 3.3 Product features and functions

# 3.3.1 Principle of operation

The LFP uses TDR (Time Domain Reflectometry) technology.

This is a process to determine transit times of electromagnetic waves. The sensor electronics generate a low-energy electromagnetic pulse, which is linked to and runs along the probe.

If this pulse strikes the surface of the liquid to be measured, a portion of the pulse is reflected there and is conducted back up along the probe path to the electronics, which then calculate the level based on the time difference between the sent and the received pulse.

The sensor can output this level as a continuous measured value (analog output) and can also derive two and/or four freely positionable switching points from it (switching outputs).

IO-Link communication is also available for the switching output (Q1), see "8.1.3 IO-Link".

# 3.3.2 Fields of application

The innovative TDR technology enables reliable level measurement which is largely application-independent. The LFP is suitable for both continuous level measurement and point level measurement in nearly all liquids.

The sensor is not affected by changes in the properties of the liquids to be measured.

The LFP can be used in metal containers or bypass/immersion pipes. A coaxial tube is required for use in plastic containers.

# 4 Transport and storage

# 4.1 Transport

For your own safety, please read and observe the following notes:

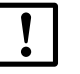

# IMPORTANT

Damage to the sensor due to improper transport.

- The device must be packaged for transport with protection against shock and damp.
- Recommendation: Use the original packaging as it provides the best protection.
- Transport should be performed by specialist staff only.
- The utmost care and attention is required at all times during unloading and transportation on company premises.
- Note the symbols on the packaging.
- Do not remove packaging until immediately before you start mounting.

# 4.2 Transport inspection

Immediately upon receipt at the receiving work station, check the delivery for completeness and for any damage that may have occurred in transit. In the case of transit damage that is visible externally, proceed as follows:

- Do not accept the delivery or only do so conditionally.
- Note the scope of damage on the transport documents or on the transport company's delivery note.
- File a complaint.

i Note:

Complaints regarding defects should be filed as soon as these are detected. Damage claims are only valid before the applicable complaint deadlines.

# 4.3 Storage

Store the device under the following conditions:

- Recommendation: Use the original packaging.
- Do not store outdoors.
- Store in a dry area that is protected from dust.
- To ensure that any residual moisture present can escape, do not store in airtight containers.
- Do not expose to any aggressive substances.
- Protect from sunlight.
- Avoid mechanical shocks.
- Storage temperature: see "12 Repair work".
- Relative humidity: see "12 Repair work".
- For storage periods of longer than 3 months, check the general condition of all components and packaging on a regular basis.

# 5 Mounting

# 5.1 Installation conditions

The LFP is mounted vertically from above into the container or bypass, using its process connection. The LFP level sensor has a G  $\frac{3}{4}$  or  $\frac{3}{4}$ " NPT threaded connection. A minimum connecting piece diameter in accordance with the diagrams below must be observed.

The LFP must be installed so that after mounting there is sufficient distance to other tank components (e.g. supply tubes, other measurement devices), the container wall or the container bottom. These minimum distances are also specified in the diagrams.

The LFP can also be used in a metal immersion pipe or bypass. The installation conditions are shown in the Figure on page 15.

Ensure that there is a good metallic connection between the LFP measuring device and the tank/bypass. When operating the sensor, ensure that the ambient temperature is not above or below the limits.

Insulating the sensor housing is not permitted for tanks with hot media.

When positioning the device, ensure that the sensor is not directly exposed to the filling flow.

The sensor housing can be rotated 360  $^\circ,$  allowing for the cable outlet to be positioned freely.

# 5.1.1 Installation in a container

# 1 Note:

The distances are identical for the sensor with remote amplifier.

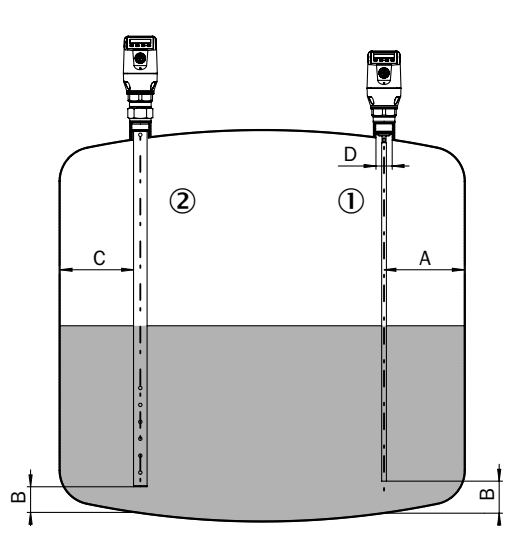

Fig. 2: LFP Cubic

① Mono-probe with metallic containers

Installation in the nozzle  $D \ge DN 25$ Distance to container wall/container bottom:  $A \ge 50 \text{ mm}$   $B \ge 10 \text{ mm}$ Distance to components built into the container  $\ge 100 \text{ mm}$ 

# 2 Coaxial tube in metallic and non-metallic containers

C = In the case of a coaxial probe there are no minimum distances from the container wall and built-in components to be observed.

# 5.1.2 Installation in a metal immersion tube or metal bypass

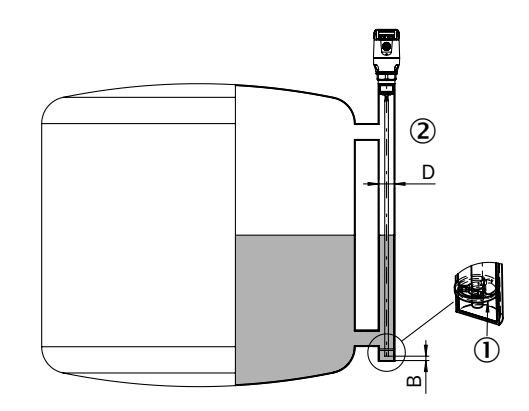

- Fig. 3: LFP Cubic
- ① Centering
- (2)  $D \ge DN 40$

Distance to bypass/container bottom  $B \ge 10 \text{ mm}$ 

Centering: To prevent contact between the probe and the bypass pipe during oscillations, the probe should be centered according to its length and depending on the diameter of the bypass pipe. To do this, it is necessary to insert one or two centering pieces, see "17 Accessories".

5.1.3 Rope probe in the metallic container

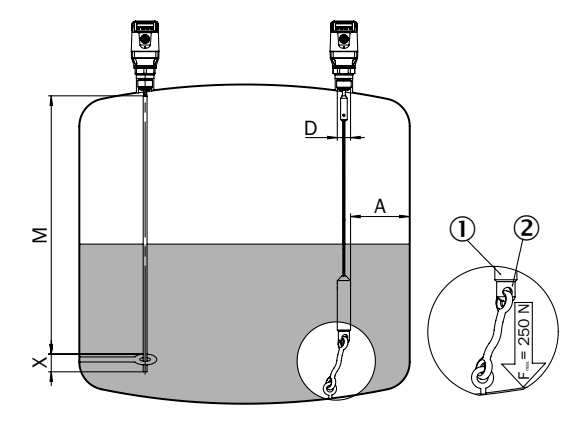

- Fig. 4: LFP Cubic
- 1 Rope weight
- 2 Bracket rope tension

Installation in the nozzle:  $D \ge DN 25$ Container wall/container bottom distance:  $A \ge 50$  mm Distance from components built into container:  $\ge 100$  mm

Mounting the mono-probe

- M = Measuring range
- X = No measurement is possible in this area

Container welding seams may affect the measurement accuracy.

# 5.2 Mounting the coaxial tube

See the operating instructions for the coaxial tube (8015674) at www.sick.com.

# 5.3 Shortening or replacing the probe rod/rope probe

If the probe rod or rope probe is too long for the application, it can be shortened to the container height. In this case, you should not shorten the probe beyond its minimum length of 100 mm. If the LFP is to be used in a hygienic application, then be sure that the roughness of Ra $\leq$ 0.8 µm is reestablished on the shortened machined surfaces of the mono-probe.

# 5.3.1 Procedure

Shorten the probe rod and/or rope probe as desired. Adjust the new probe length in the LFP, see "8.4.7 Configuring the probe length". Ensure that this correction corresponds to the probe length, because an incorrect value in the Length menu has a direct effect on measurement accuracy and can lead to faults. The probe length L is set out in Chapter "15 Dimensional drawings".

The probe rod and/or the rope probe can be swapped. Use a suitable tool. If the system experiences strong vibrations, secure the probe with thread-locking lacquer.

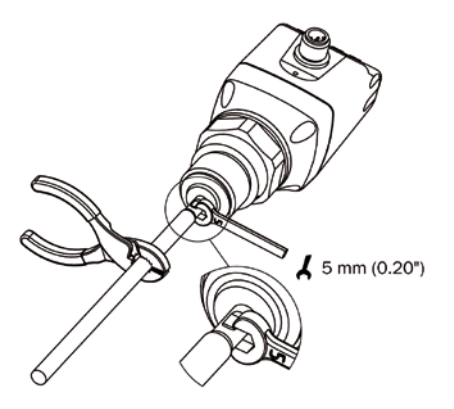

# 5.3.2 Shortening the rope probe

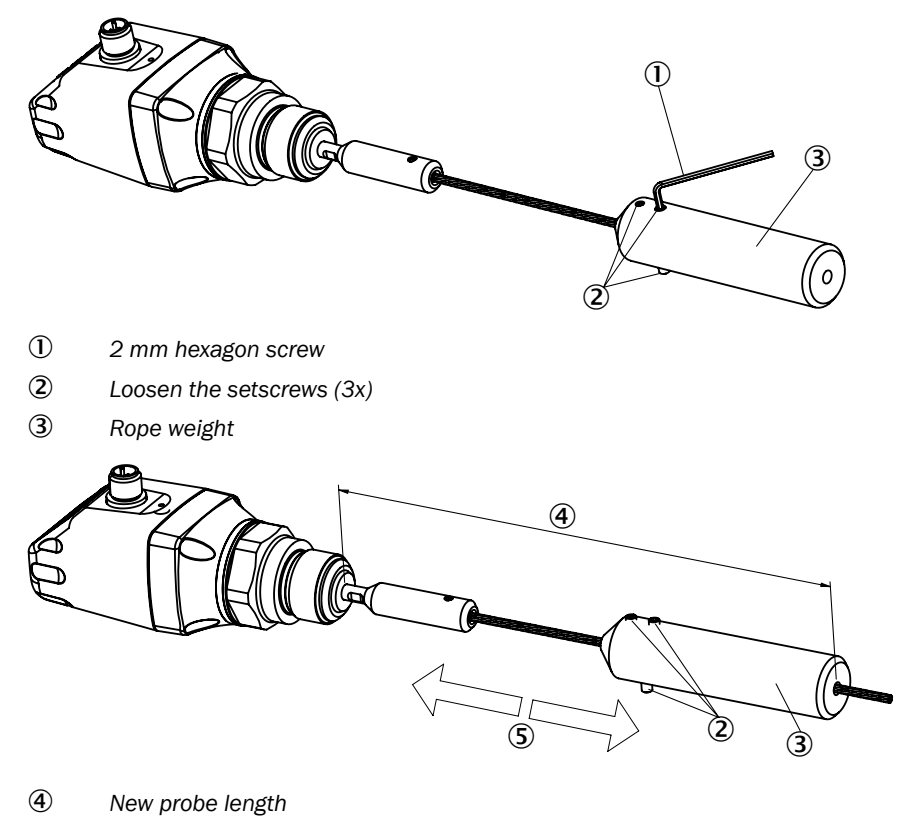

- (5) Shift the rope weight to the desired length
- Setscrews\* (tighten according to desired length 1.5 Nm, 3x)
   \*It is recommended that the setscrews be secured with a thread-locking lacquer

# 5.4 Mounting the probe rod

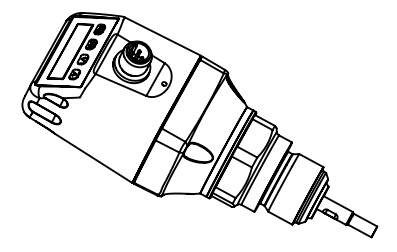

With the LFP Cubic, the probe rod can be modified by the customer. The specifications for the probe rod should be as follows:

| Probe rod diameter:             | 7 mm 8 mm       |
|---------------------------------|-----------------|
| Female thread on the probe rod: | M5              |
| Female thread length:           | min. 10 mm      |
| Material:                       | Stainless steel |

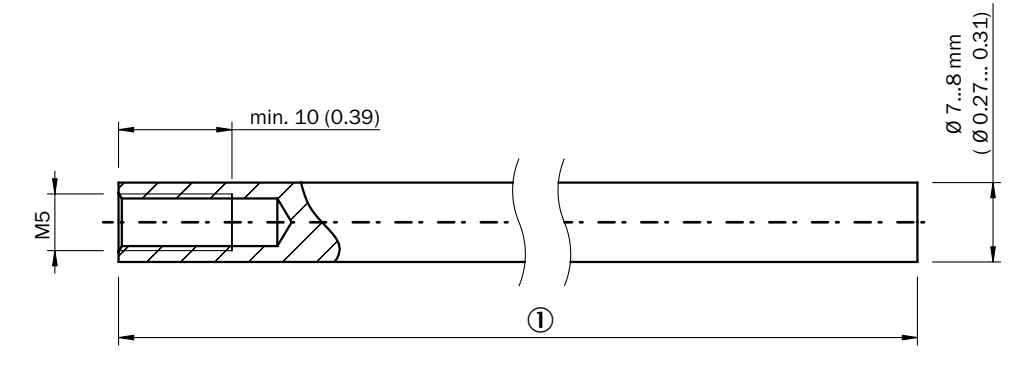

# ① Probe rod length

Total probe length: 100 mm ... 4000 mm Total probe length = 15 mm + probe rod length

Set the total probe length as described in Chapter "8.4.7 Configuring the probe length". The EXPRT-Config-Length menu is password protected. If the system experiences strong vibrations, secure the probe with thread-locking lacquer.

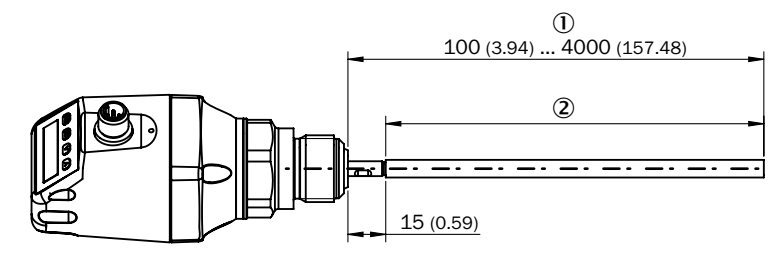

① Total probe length

2 Probe rod length

# 6 Electrical installation

# 6.1 Safety

# 6.1.1 Notes on the electrical installation

# IMPORTANT

# Equipment damage due to incorrect supply voltage!

An incorrect supply voltage may result in damage to the equipment.

 Only operate the device using a protected low voltage and safe electrical insulation as per protection class III.

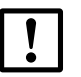

# IMPORTANT

# Equipment damage or unpredictable operation due to working with live parts.

Working with live parts may result in unpredictable operation.

- Only carry out wiring work when the power is off.
- Only connect and disconnect electrical connections when the power is off.
- The electrical installation must only be performed by electrically qualified personnel.
- Standard safety requirements must be met when working in electrical systems.
- Only switch on the supply voltage for the device when the connection tasks have been completed and the wiring has been thoroughly checked.
- When using extension cables with open ends, ensure that bare wire ends do not come into contact with each other (risk of short-circuit when supply voltage is switched on!). Wires must be appropriately insulated from each other.
- Wire cross-sections in the supply cable from the customer's power system must be designed in accordance with the applicable standards. In Germany, observe the following standards: DIN VDE 0100 (Part 430) and DIN VDE 0298 (Part 4) and/or DIN VDE 0891 (Part 1).
- Circuits connected to the device must be designed as SELV circuits (SELV = Safety Extra Low Voltage).
- Protect the device with a separate fuse at the start of the supply circuit.

# i

# Instructions for laying data cables:

- Use screened data cables with twisted-pair wires.
- · Implement the screening design correctly and completely.
- To avoid interference, e.g. from switching power supplies, motors, clocked drives, and contactors, always use cables and layouts that are suitable for EMC.
- Do not lay cables over long distances in parallel with voltage supply cables and motor cables in cable channels.

The IP67 protection class for the device is only achieved under the following conditions:

• The cable connected at the M12 connection is screwed on.

If this is not done, the device does not fulfill any specified IP enclosure rating!

# 6.2 Electrical connection

# 6.2.1 Overview of the electrical connections

The sensor is connected using a pre-assembled female cable connector with M12 x 1 plug connector (5/8-pin). With the power switched off, plug the female cable connector into the sensor and screw it tight.

Connect the cable according to its function. After the supply voltage is set up, the sensor performs a self-test. Once installed, the sensor is ready for operation upon completion of the self-test (< 5 s). The display shows the current measured value.

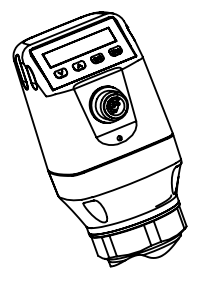

Fig. 5: LFP Cubic

# 6.2.2 Pin assignment, M12 plug connector, 5-pin

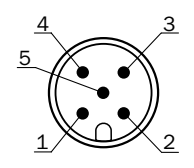

Fig. 6: M12 x 1 plug connector, 5-pin

| Contact | Marking          | Wire color | Description                                            |
|---------|------------------|------------|--------------------------------------------------------|
| 1       | L+               | Brown      | Supply voltage                                         |
| 2       | Q <sub>A</sub>   | White      | Analog current/voltage output                          |
| 3       | М                | Blue       | Ground, reference potential for current/voltage output |
| 4       | C/Q <sub>1</sub> | Black      | Switching output 1, PNP/ IO-Link communication         |
| 5       | Q <sub>2</sub>   | Gray       | Switching output 2, PNP/ NPN                           |

# 6.2.3 Pin assignment, M12 plug connector, 8-pin

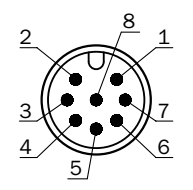

Fig. 7: M12 x 1 plug connector, 8-pin

| Contact | Marking          | Description                                            |
|---------|------------------|--------------------------------------------------------|
| 1       | L+               | Supply voltage                                         |
| 2       | Q <sub>2</sub>   | Switching output 2, PNP/ NPN                           |
| 3       | м                | Ground, reference potential for current/voltage output |
| 4       | C/Q <sub>1</sub> | Switching output 1, PNP/IO-Link communication          |
| 5       | Q <sub>3</sub>   | Switching output 3, PNP/NPN                            |
| 6       | Q <sub>4</sub>   | Switching output 4, PNP/NPN                            |
| 7       | Q <sub>A</sub>   | Analog current/voltage output                          |
| 8       |                  | No function                                            |

The wire colors for 8-pin cables are not standardized. Always note the pin assignment of the sensor.

# 7 Commissioning

# 7.1 Quick commissioning (with factory settings)

Quick commissioning is used in applications under reference conditions see "5 Mounting".

The following rules apply:

- Use in metallic containers or immersion/bypass pipes
- Use in plastic container with a coaxial tube, see "17 Accessories"
- The liquid to be measured has a DK value of > 5, see "18 Media list"

# Commissioning

- 1. Mount the sensor in accordance with the installation conditions, see "5 Mounting".
- 2. The container must be empty and/or the level must be at least 200 mm below the end of the probe.
- 3. Log in to expert mode, see "8.4.1 Expert mode".
- 4. After mounting, launch the AutCal menu item.
  - Press and hold the Set pushbutton for at least 3 seconds.
  - Use the Set pushbutton to confirm the AutCal menu item and then use it again to confirm the "OK?" confirmation prompt.
  - The AutCal function is confirmed with !CalOK.
- 5. Configure outputs, see "8.2 Configuring the switching outputs".

i

Note:

If the AutCal function has been confirmed with !NoSig, relaunch AutCal.

If problems occur during commissioning, see "11 Troubleshooting".

# 7.2 Advanced commissioning

Advanced commissioning is required when quick commissioning is not sufficient or if one of the following situations applies:

- The liquid to be measured has a DK value of < 5, see "18 Media list".
- There are tank components which can interfere with the measurement signal (in the case of the LFP Cubic).
- In the event of significant ripples in the surface of the liquid.
- If there are variations in the installation conditions, see "5 Mounting".

#### Commissioning

- 1. Mount the sensor in accordance with the installation conditions, see "5 Mounting".
- 2. Log in to expert mode, see "8.4.1 Expert mode".
- 3. Select the measuring mode.
  - Access the EXPRT-CONFIG-MeasMd menu using the arrow and Set pushbuttons.
  - HiSpd: max. length = 2005 mm, response time < 400 ms.
  - HiAcc: max. length = 6,005 mm, response time < 2,800 ms, more stable measured values recommended for liquids with low DKs and where TrsHld is < 70.</li>
- 4. Teach-in the static sources of interference in the tank.
  - Static sources of interference in the tank generated by tubes, beams, couplings, or a cleaning ball are taught into the system as standard.
  - Access the EXPRT-CONFIG-CalRng menu using the arrow and Set pushbuttons. The following rules apply:
    - Teach-in depth starts from the LFP process connection
    - Teach-in depth should cover all interference signals
    - Maximum teach-in depth (recommended) = probe length
    - Set the value range between 95 mm ... 6,005 mm
  - If the tank cannot be emptied completely, the CalRng teach-in depth must be adapted accordingly.
  - The level must be at least 200 mm below the CalLen and/or the end of the probe.
- 5. Launch the AutCal function.
  - Access the AutCal menu using the arrow and Set pushbuttons.
  - The following information applies: The probe must not be covered with liquid in the CalRng set in step 4 (teach-in depth + 200 mm).
  - Use the Set pushbutton to confirm the AutCal menu item and then use it again to confirm the "Ok?" confirmation prompt.
  - The AutCal function is confirmed with !CalOK.
- 6. Analyze the signal quality.
  - The signal quality can be analyzed when the device is installed, see "8.4.9 Evaluating signal quality".
  - In the event of problems:
    - Reduce the value in the EXPRT-CONFIG-TrsHId menu.
    - Set the parameter to HiAcc in the EXPRT-CONFIG-MeasMd menu.
    - Switch on the filters in the Set filters menu.
    - Reduce the parameter in the EXPRT-CONFIG-MaxCol menu.
- 7. Configure the filter (see Chapter "8.4.2 Filtering measured values").
- 8. Perform maximum change of level/plausibility check (see Chapter "8.4.2 Filtering measured values").
- 9. Configure outputs ("8.2 Configuring the switching outputs").

# 1 Note:

- Use the foam commissioning instructions for applications with foam.
- The sensor automatically quits expert mode after 5 minutes of inactivity on the display.
- Any of the following processes voids the configuration (AutCal):
  - Changing the probe length
  - Changing the measuring mode
  - Changing the teach-in depth

If problems occur during commissioning, see "11 Troubleshooting".

# 7.3 Foam commissioning (with factory settings)

For use in applications with a significant buildup of foam.

# Performing foam calibration

- 1. Mount the sensor in accordance with the installation conditions, see "5 Mounting".
- 2. Log in to expert mode, see "8.4.1 Expert mode".
- 3. Empty the tank completely.
  - The probe rod must be completely free from medium and foam.
  - Buildup must be removed from the probe.
  - The end of the probe must not be fixed to the bottom of the tank.
- 4. Select the measuring mode.
  - Access the EXPRT-Config-MeasMd menu using the arrow and Set pushbuttons, and configure to HiAcc.
- 5. Select mode
  - Access the EXPRT-Config-Mode using the arrow and Set pushbuttons, and configure to Foam.
- 6. Perform the empty calibration.
  - Access the EXPRT-Foam-CalEmp menu using the arrow and Set pushbuttons.
  - !CalOk: Proceed to step 7.
  - !faild: Ensure that the tank is empty and repeat step 6.
- 7. Fill with medium (without foam) until the probe is covered by at least 200 mm. The maximum level must remain 200 mm from the process connection, howeve
- 8. Perform EXPRT-Foam-CalMed.
  - !CalOk: Everything in working order, proceed to step 9.
  - !faild: Carry out step 8 again. The LFP must now display a valid measured value.
- 9. Check the foam calibration in EXPRT-INFO-CalSta.
  - FomCal: Foam commissioning was completed successfully.
  - CalMis: Commissioning unsuccessful. Please repeat the process.

# i Note:

- Measurement deviation can be higher.
- Signal quality 1 and 2 are not counted.
- The sensor automatically quits expert mode after 5 minutes of inactivity on the display.
- Configuration (foam teach) does not take place in the following processes:
  - Changing the probe length
  - Changing the measuring mode
  - Changing the teach-in depth
  - Performing AutCal

If problems occur during commissioning, see "11 Troubleshooting".

# 8 Operation

# 8.1 Display and pushbuttons

All lengths specified in the menu refer to the end of the probe and/or, for a configured offset (for LFP Cubic see "8.4.7 Configuring the probe length"), to the tank bottom. You can access the menu by pressing the Set pushbutton for at least three seconds.

# 8.1.1 Variants with two switching outputs

Q1 Q2

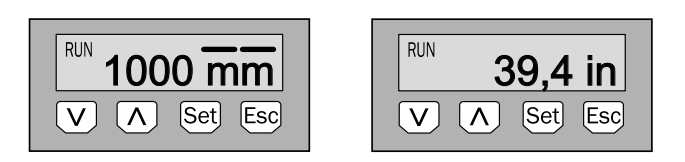

Arrow pushbuttons:Navigating in the menu and changing valuesSet pushbutton:Saving and confirmingEsc pushbutton:Exiting the operating menu step-by-step

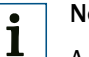

# Note:

A bar graph above the unit symbol indicates the statuses of the switching outputs when using millimeters as the unit. This display is not available when inches are selected as the unit.

# 8.1.2 Variants with four switching outputs

Q1/2/3/4

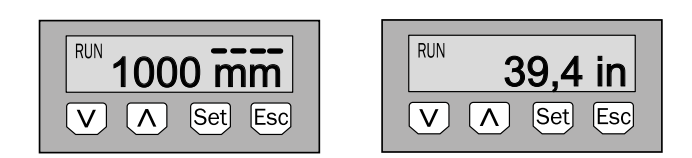

| Arrow pushbuttons: | Navigating in the menu and changing values |
|--------------------|--------------------------------------------|
| Set pushbutton:    | Saving and confirming                      |
| Esc pushbutton:    | Exiting the operating menu step-by-step    |

## 8.1.3 IO-Link

For operation over IO-Link, an IODD file and a description of the available telegram parameters are available for download at www.sick.com.

# 8.2 Configuring the switching outputs

# 8.2.1 Switching hysteresis and window function

#### Depending on 2 or 4 output variants

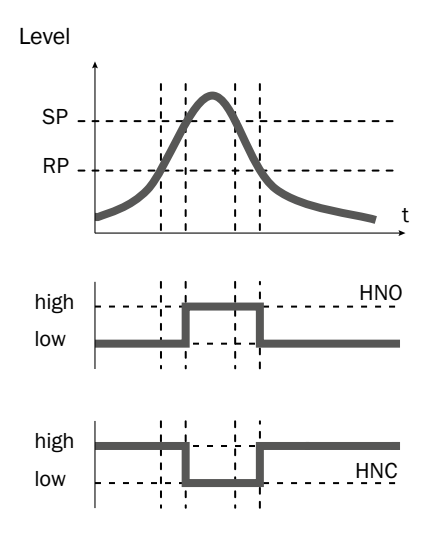

If the level is fluctuating around the target value (e.g. ripple movement during filling), the hysteresis keeps the switching status of the outputs stable. When the level is increasing, the output switches when the respective switching point (SP) is reached; if the level sinks again, the output switches back only after the reset switching point (RP) has been reached.

#### Depending on 2 or 4 output variants

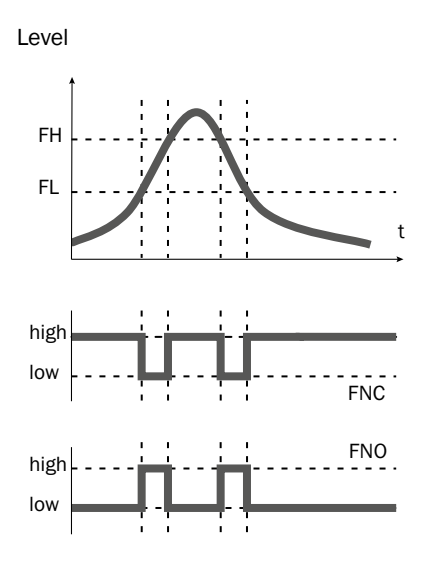

The window function enables monitoring of a defined range. If the level is between window high (FH) and window low (FL), the output will be active (normally open) and/or inactive (normally closed).

The error status of the measuring device reflects the cable break monitoring. During an error status, the measuring device switches to a safe state; i.e. the switching outputs become inactive. As far as the downstream signal

evaluation is concerned, this corresponds to a cable break.

# 8.2.2 Normally open with adjustable hysteresis

## Applications

- Dry run protection
- Empty signal

## Configuration

- 1. Configure the Qx switching output as normally open.
  - Set the parameter in the QxMENU-OUx menu to Qx\_Hno.
- 2. Set the switching point.
  - Set the value in the QxMENU-SPx menu to the level in mm (e.g. 500 mm).
- 3. Set the reset point.
  - Set the value in the QxMENU-RPx menu to the level in mm (e.g. 450 mm).
- 4. Select the electrical property (NPN/PNP/DRV (push/pull)). Select the parameter in the QxMENU-TYPx menu. The following rules apply:
  - Qx-PNP = Switching output in PNP circuit
  - Qx-NPN = Switching output in NPN circuit
  - Qx-Drv = Switching output in push/pull function

# Switching output behavior

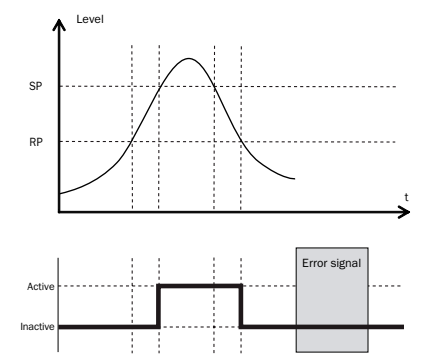

| Switching output |          | PNP            | NPN                          | DRV                           | Error status |
|------------------|----------|----------------|------------------------------|-------------------------------|--------------|
|                  | active   | U <sub>v</sub> | 0 V                          | U <sub>v</sub> (PNP switched) | inactive     |
|                  | inactive | 0 V 1)         | U <sub>v</sub> <sup>2)</sup> | 0 V (NPN switched)            |              |

- <sup>1)</sup> Pulldown only.
- <sup>2)</sup> Pullup only.

# 8.2.3 N/C output with configurable hysteresis

## Applications

- Overfill protection
- Full signal

## Configuration

- 1. Configure the Qx switching output as normally closed.
  - Set the parameter in the QxMENU-OUx menu to Qx\_Hnc.
- 2. Set the switching point.
  - Set the value in the QxMENU-SPx menu to the level in mm (e.g. 500 mm).
- 3. Set the reset point.
  - Set the value in the QxMENU-RPx menu to the level in mm (e.g. 450 mm).
- Select the electrical property (NPN/PNP/DRV (push/pull)) Select the parameter in the QxMENU-TYPx menu. The following rules apply:
  - Qx-PNP = Switching output in PNP circuit
  - Qx-NPN = Switching output in NPN circuit
  - Qx-Drv = Switching output in push/pull function

# Switching output behavior

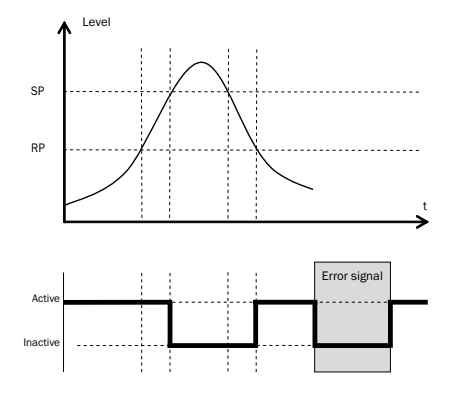

| Switching output |          | PNP               | NPN                          | DRV                           | Error status |
|------------------|----------|-------------------|------------------------------|-------------------------------|--------------|
| Normally closed/ | active   | Uv                | 0 V                          | U <sub>v</sub> (PNP switched) | inactive     |
| HNC              | inactive | 0 V <sup>1)</sup> | U <sub>v</sub> <sup>2)</sup> | 0 V (NPN switched)            |              |

<sup>1)</sup> Pulldown only.

<sup>2)</sup> Pullup only.

# 8 OPERATION

# 8.2.4 N/O output with window function

#### Application

The critical filling level for the application is within the FHx and FLx window thresholds.

# Configuration

- 1. Configure the Qx switching output as normally open.
  - Set the parameter in the QxMENU-OUx menu to Qx\_Fno.
- 2. Set the switching point.
  - Set the value in the QxMENU-FHx menu to the level in mm (e.g. 500 mm).
- 3. Set the reset point.
  - Set the value in the QxMENU-FLx menu to the level in mm (e.g. 400 mm).
- Select the electrical property (NPN/PNP/DRV (push/pull)). Select the parameter in the QxMENU-TYPx menu. The following rules apply:
  - Qx-PNP = Switching output in PNP circuit
  - Qx-NPN = Switching output in NPN circuit
  - Qx-Drv = Switching output in push/pull function

# Switching output behavior

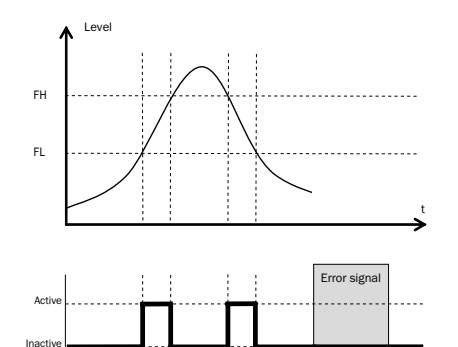

| Switching output  |          | PNP            | NPN                          | DRV                  | Error status |
|-------------------|----------|----------------|------------------------------|----------------------|--------------|
| Normally open/FNO | active   | U <sub>v</sub> | 0 V                          | $U_v$ (PNP switched) | inactive     |
|                   | inactive | 0 V 1)         | U <sub>v</sub> <sup>2)</sup> | 0 V (NPN switched)   |              |

<sup>1)</sup> Pulldown only.

<sup>2)</sup> Pullup only.

# 8.2.5 N/C output with window function

#### Application

The critical filling level for the application is outside the FHx and FLx window thresholds.

### Configuration

- 1. Configure the Qx switching output as normally closed.
  - Set the parameter in the QxMENU-OUx menu to Qx\_Fnc.
- 2. Set the switching point.
  - Set the value in the QxMENU-FHx menu to the level in mm (e.g. 500 mm).
- 3. Set the reset point.
  - Set the value in the QxMENU-FLx menu to the level in mm (e.g. 400 mm).
- Select the electrical property (NPN/PNP/DRV (push/pull)). Select the parameter in the QxMENU-TYPx menu. The following rules apply:
  - Qx-PNP = Switching output in PNP circuit
  - Qx-NPN = Switching output in NPN circuit
  - Qx-Drv = Switching output in push/pull function

#### Switching output behavior

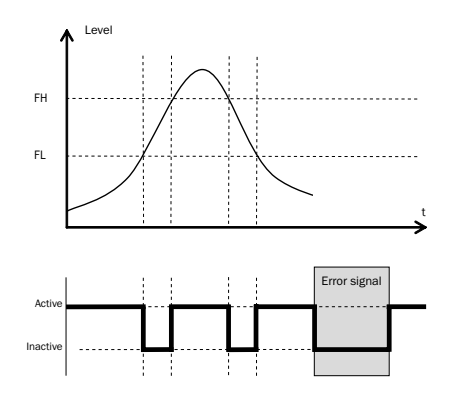

| Switching output    |          | PNP            | NPN   | DRV                  | Error status |
|---------------------|----------|----------------|-------|----------------------|--------------|
| Normally closed/FNC | active   | U <sub>v</sub> | 0 V   | $U_v$ (PNP switched) | - inactive   |
|                     | inactive | 0 V 1)         | U, 2) | 0 V (NPN switched)   |              |

<sup>1)</sup> Pulldown only.

<sup>2)</sup> Pullup only.

# 8 OPERATION

# 8.2.6 N/O output with error signal

## Application

If there is an error message at the LFP, this can be transferred using a switching contact.

# Configuration

1. Configure the Qx switching output as normally open.

- Set the parameter in the QxMENU-OUx menu to Qx\_Eno.
- Select the electrical property (NPN/PNP/DRV (push/pull)). Select the parameter in the QxMENU-TYPx menu. The following rules apply:
  - Qx-PNP = Switching output in PNP circuit
  - Qx-NPN = Switching output in NPN circuit
  - Qx-Drv = Switching output in push/pull function

# 8.2.7 N/C output with error signal

## Application

If there is an error message at the LFP, this can be transferred using a switching contact.

### Configuration

- 1. Configure the Qx switching output as normally closed.
  - Set the parameter in the QxMENU-OUx menu to Qx\_Enc.
- Select the electrical property (NPN/PNP/DRV (push/pull)). Select the parameter in the QxMENU-TYPx menu. The following rules apply:
  - Qx-PNP = Switching output in PNP circuit
  - Qx-NPN = Switching output in NPN circuit
  - Qx-Drv = Switching output in push/pull function

# 8.3 Configure the analog output

# 8.3.1 Automated signal detection

The LFP can automatically detect which signal is required based on the connected output load.

The following rules apply:

- 4 mA ... 20 mA < 500 ohms at Uv > 15 V
- 4 mA ... 20 mA < 350 ohms at Uv > 12 V
- 0 V ... +10 V > 750 ohms at Uv  $\ge$  14 V

### Configuration

- 1. Access the QAMENU-TYP menu using the arrow and Set pushbuttons.
- 2. Set the QAMENU-TYP menu to Auto?.

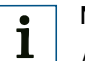

# Note:

Automated signal detection is only active when the device is switched on for the first time. After this the function can be activated again in the QAMENU-TYP menu with Auto?.

# 8.3.2 Current output 4 mA ... 20 mA

### Configuration

- 1. Set the upper limit value (20 mA).
  - Set the value in the QAMENU-QAHIGH menu to the level in mm (e.g. 500 mm).
- 2. Set the lower limit value (4 mA).
  - Set the value in the QAMENU-QALOW menu to the level in mm (e.g. 10 mm).
- 3. Invert the signal.

The analog signal can be inverted in the QAPOL menu. Set the parameter in the QxMENU-QAPOL menu to QA-INV.

- QA-NRM = Analog output signal as configured
- QA-INV = Analog output signal is inverted; QAHIGH 4 mA and QALOW 20 mA
- 4. Select the electrical signal.
- 5. Set the parameter in the QxMENU-QATYP menu to 4 mA ... 20 mA.

# 8.3.3 Voltage output 0 V ... +10 V

### Configuration

- 1. Set the upper limit value (10 V).
  - Set the value in the QAMENU-QAHIGH menu to the level in mm (e.g. 500 mm).

- 2. Set the lower limit value (0 V).
  - Set the value in the QAMENU-QALOW menu to the level in mm (e.g. 10 mm).
- Invert the signal.
   The analog signal can be inverted in the QAPOL menu.
   Set the parameter in the QXMENU-QAPOL menu to QA-INV.
  - QA-NRM = Analog output signal as configured
  - QA-Inv = Analog output signal is inverted: QAHIGH 0 V and QALOW 10 V
- Select the electrical signal. Set the parameter in the QxMENU-QATYP menu to 0 V ... +10 V.

# 8.4 Advanced functions

# 8.4.1 Expert mode

Expert mode must first be set in order to activate special functions.

# Logging into expert mode

- 1. Access the PASSW menu using the arrow pushbuttons.
- 2. Enter the password 000537 (LFP on the mobile keypad: L=5 / F=3 / P=7).

Expert mode may be locked again if the password is entered incorrectly or if the voltage supply is disconnected.

# 8.4.2 Filtering measured values

# Activating filtering

Smoothing of the measured value; e.g. in the case of ripples on level surfaces. For fast level changes, the average of the measured values over X seconds is indicated.

Parameters in the Set filters menu.
 The possible values are Off, 400 ms, 600 ms, 1000 ms, 1400 ms, 2 s, 5 s, 10 s.

### Maximum change of level (plausibility check)

For applications which cause level jumps as a result of significant interference on the LFP. Entry for the maximum level dynamic in the application and/or the maximum permissible change rate of the level.

- 1. Log in to expert mode; see "8.4.1 Expert mode".
- 2. Reduce the parameter in the EXPRT-CONFIG-MaxCol menu. AnySpd (50 cm/s) (default), 10 cm/s, 5 cm/s, 2 cm/s

# i Note:

- For MeasMd = HiSpd, any max. change rate is possible
- For MeasMd = HiAcc, max. is 10 cm/s
#### 8.4.3 Automated adjustment of the interference signal limit

The adjustment of the interference signal limit (TrsHld) can be carried out automatically in many applications.

#### Configuration

- 1. Set a fill level of 30%.
- 2. Log in to expert mode; see "8.4.1 Expert mode".
- 3. Perform in the EXPRT-Pulse-AutoTn menu.

The sensor calculates a suitable value for TrsHld.

# i Note:

This setting can be used only in pulse mode.

#### 8.4.4 Blanking the interference signals in the masked zone

To blank interference signals from the range above the maximum expected fill level, a zone can be masked (dead zone). This zone begins at the process connection and continues up to the configured point. If signal values above the defined limit value (TrsHld) occur within this range, the sensor enters a safe state and signals the error !MaskZ.

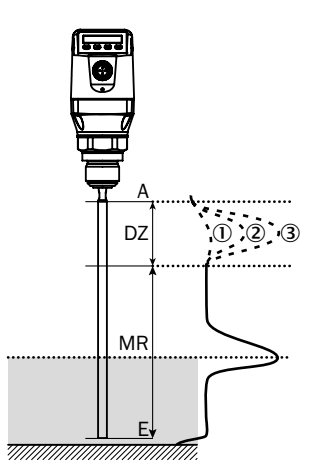

| MaskTr |    | D          | Ć            | 2)           |            | 3)         |
|--------|----|------------|--------------|--------------|------------|------------|
|        | DZ | MR         | DZ           | MR           | DZ         | MR         |
| 20%    | х  | $\bigcirc$ | $\checkmark$ | х            | $\bigcirc$ | x          |
| 100%   | х  | $\bigcirc$ | х            | $\bigcirc$   | $\bigcirc$ | х          |
| 200%   | х  | $\bigcirc$ | х            | $\checkmark$ | х          | $\bigcirc$ |

- ① No reflection/very weak reflection
- ② Weak reflection (e.g. spray water)
- ③ Strong reflection (e.g. thick layer of ketchup)
- DZ Dead zone
- MR Active measuring range
- x No detection/measurement
- Detection/measurement

#### Configuration

- 1. Log in to expert mode; see "8.4.1 Expert mode".
- 2. Define the parameter in the EXPRT-Pulse-MaskZn menu.

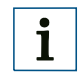

### Note:

This setting can be used only in pulse mode.

#### 8.4.5 Selection of evaluation method

You can switch between pulse mode and foam mode as an evaluation method. Depending on the selected mode, other evaluation algorithms are used.

#### Configuration

- 1. Log in to expert mode; see "8.4.1 Expert mode".
- 2. In the EXPRT-Config-Mode menu, select between Pulse and Foam.

The following rules apply:

- Mode = Pulse: The sensor measures either with or without AutCal.
- Mode = Foam: The sensor measures only with valid CalEmp+CalMed. If no valid calibration is available, the CalPIs message is displayed and the sensor enters a safe state.

Note: 1

# If AutCal is called up while the sensor is in foam mode, then AutCal is denied and the error message !Denid is shown.

#### 8.4.6 Testing the configuration

#### **Testing outputs**

Switching/analog outputs can be simulated. This makes it possible to check the wiring and signal values on the connected systems, such as the PLC control, relay and lamps.

#### Configuration

#### Activate the Qx switching output

Set the parameter in the QxMENU-SimQx menu to QxOn.

Additional options:

- QxOff = switching output off
- QxNorm = switching output in measuring operation
- QxOn = switching output is active

# i Note:

The simulation is automatically deactivated if the supply voltage is interrupted.

#### Activate the QA analog output

- Set the parameter in the QAMENU-SimCur or SimVol menu to the desired signal value.
  - SimCur for current output
  - SimVol for voltage output

| •          |  |
|------------|--|
| 1          |  |
| _ <b>L</b> |  |

Note:

The simulation is automatically deactivated if the supply voltage is interrupted.

#### Simulating the level

Even if there is no liquid in the container yet, it is possible to select a filling level in the menu in order to test the sensor configuration. When simulating a level value, all outputs on the LFP are set according to the defined configuration. The function should not be selected until a configuration is complete.

#### Configuration

Set the parameter to the desired filling level as a % in the SimLev menu.

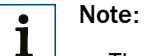

- The level simulation refers to the probe length and/or container level (probe length + offset) if an offset is configured.
- The simulation is only active when there are no error messages. The simulation is automatically deactivated if the supply voltage is interrupted.

#### Parameter selection

- SimOff: Off
- Filling level 0%
- Filling level 25%
- Filling level 50%
- Filling level 75%
- Filling level 100%

#### 8.4.7 Configuring the probe length

- 1. Log in to expert mode; see "8.4.1 Expert mode".
- 2. Access the EXPRT-Config-Length menu using the arrow and Set pushbuttons.
- 3. Enter the probe length in the Length menu. Please note the defined probe length in Chapter "15 Dimensional drawings".

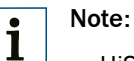

- HiSpd: max. length = 2005 mm, response time < 400 ms
- HiAcc: max. length = 6,005 mm, response time < 2,800 ms

#### 8.4.8 Teaching in static interference signals

Static interference signals in the tank generated by tubes, beams, couplings, or a cleaning ball can be taught-in. The probe length provides the value for the teach-in depth.

- 1. Log in to expert mode; see "8.4.1 Expert mode".
- 2. Access the EXPRT-Pulse-CalRng menu using the arrow and Set pushbuttons.
- 3. Set the value range between 95 and 6005 mm.

# i Note:

- The value starts from the LFP process connection.
- The value should cover all interference signals.
- Maximum value = probe length 100 mm.
- The AutCal must then be carried out, see "7 Commissioning".
- The CalRng parameter should always correspond to the probe length for LFPs with remote amplifier.

#### 8.4.9 Evaluating signal quality

Parameters describe the quality of the measuring signal.

Log in to expert mode, see "8.4.1 Expert mode".

#### SigQa1

Characteristic for the robustness of the EXPRT-Pulse-TrsHld setting.

Not active in foam mode. The displayed value is only valid if the sensor displays the correct level value.

- Value range: 0% ... 100%
- Good signal: > 40% (a high pulse reserve is provided with the current TrsHld setting.)
- Measures: Reduce EXPRT-Pulse-TrsHld to increase SigQa1.

#### Note:

i

- Changing TrsHld will have an impact on SigQa2 and SigQa3.
- If a satisfactory SigQa1 value cannot be achieved by adjusting TrsHld in conjunction with the SigQa values, the installation condition must be checked. Using a coaxial tube improves signal detection, particularly in media with low DK values (e.g. oil).

#### SigQa2

Characteristic for the robustness of echo pulse detection in relation to interference pulses.

Not active in foam mode. The displayed value is only valid if the sensor displays the correct level value.

- Value range: 0% ... 100%
- Good signal: > 50%
- Measures: Run AutCal; check installation conditions; remove deposits from probe and process connection.

#### SigQa3

Characteristic for signal noise and electromagnetic interference.

- Value range: 0% ... 100%
- Good signal: > 75%
- Poor signal: < 50%

Not active in foam mode. The displayed value is only valid if the sensor displays the correct level value.

- Value range: 0% ... 100%
- Measures:
  - Increase EXPRT-Config-TrsHld
  - EXPRT-Config-MeasMd = HiAcc
  - Improve filtering
  - Switch on filter
  - Reduce EXPRT-Config-MaxCol

#### 8.4.10 Changing the coaxial cable length

- Valid for versions with remote amplifier.
- This setting makes it possible to configure the coaxial cable length between the sensor head and process connection.

#### Configuration

Predefined coaxial cable length (1,000 mm, 2,000 mm, or 3,300 mm)

- 1. Log in to expert mode; see "8.4.1 Expert mode".
- 2. Configure the coaxial cable length in the EXPRT-Config-CblLen menu (1,000 mm ... 3,300 mm).

# i Note:

Only the following configurations are permitted:

|                           | Max. probe length [mm] |                  |
|---------------------------|------------------------|------------------|
| Coaxial cable length [mm] | Foam mode inactive     | Foam mode active |
| 1,000                     | 4,000                  | 2,000            |
| 2,000                     | 3,000                  | 1,500            |
| 3,300                     | 1,000                  | 500              |

#### 8.4.11 Activating the display lock

To prevent the sensor from being tampered with, password protection can be activated for the display.

When the protection is active, the expert password (000537) must be entered before the menu can be accessed.

The menu is only unlocked once the correct password is entered.

#### Configuration

- 1. Log in to expert mode; see "8.4.1 Expert mode".
- 2. The protection can be (de)activated via the EXPRT-Config-Lock menu.

# i Note:

- The user is logged out again after 5 minutes of inactivity.
- When the display is locked, only the configured measured value display (DspVal) can be seen.

#### 8.4.12 Selecting the display unit (millimeter/inch)

This setting makes it possible to display and configure all length measurements in either millimeters or inches.

#### Configuration

- 1. Log in to expert mode; see "8.4.1 Expert mode".
- 2. Set the unit in the EXPRT-Config-Unit menu (mm/inch).

#### 8.4.13 Setting the offset

This setting makes it possible to indicate the level value on the display in relation to the tank bottom instead of the end of the probe. The actual container level is then indicated on the display.

#### Configuration

- 1. Log in to expert mode; see "8.4.1 Expert mode".
- 2. Set the offset in the EXPRT-Config-Offset menu (0 mm ... +3,000 mm).

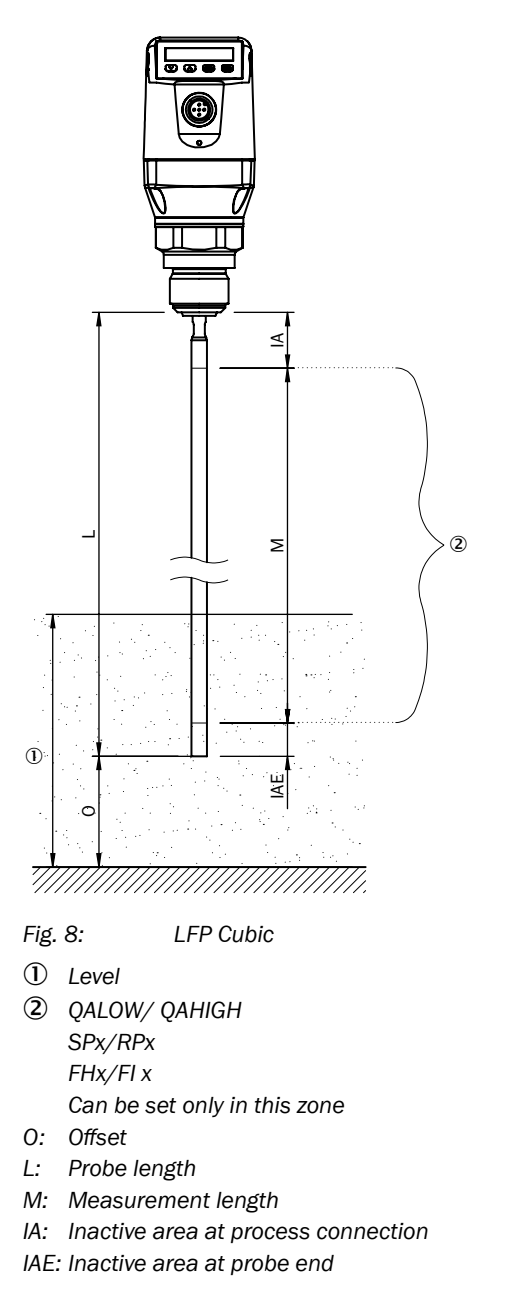

# i Note:

If the offset parameter is changed, the SPx/RPx/FLx/FHx/QALOW/QAHIGH parameters are automatically adjusted.

#### 8.4.14 Resetting the calibration

#### **Resetting AutCal**

- 1. Log in to expert mode; see "8.4.1 Expert mode".
- 2. Reset AutCal in the EXPRT-Pulse-Reset menu.

#### Resetting CalEmp+CalMed

- 1. Log in to expert mode; see "8.4.1 Expert mode".
- 2. Reset CalEmp+CalMed in the EXPRT-Foam-Reset menu.

### 9 Menu overview

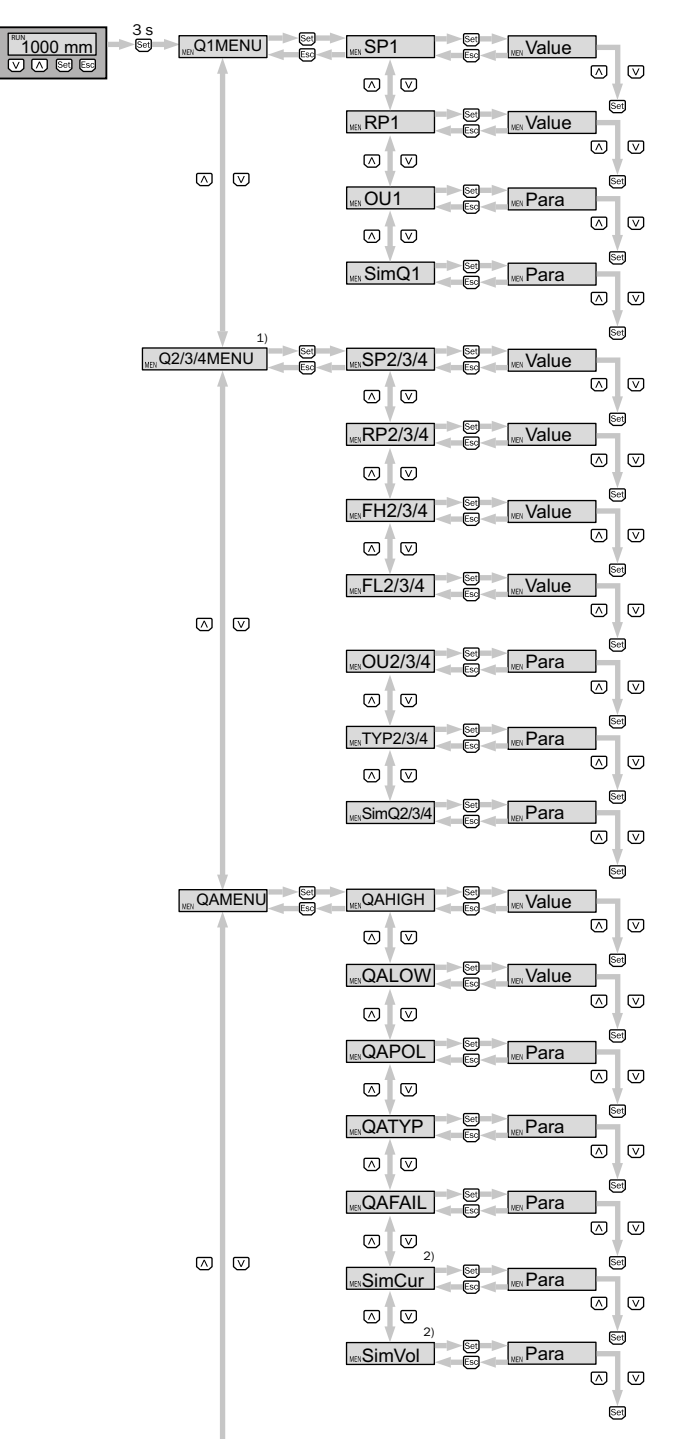

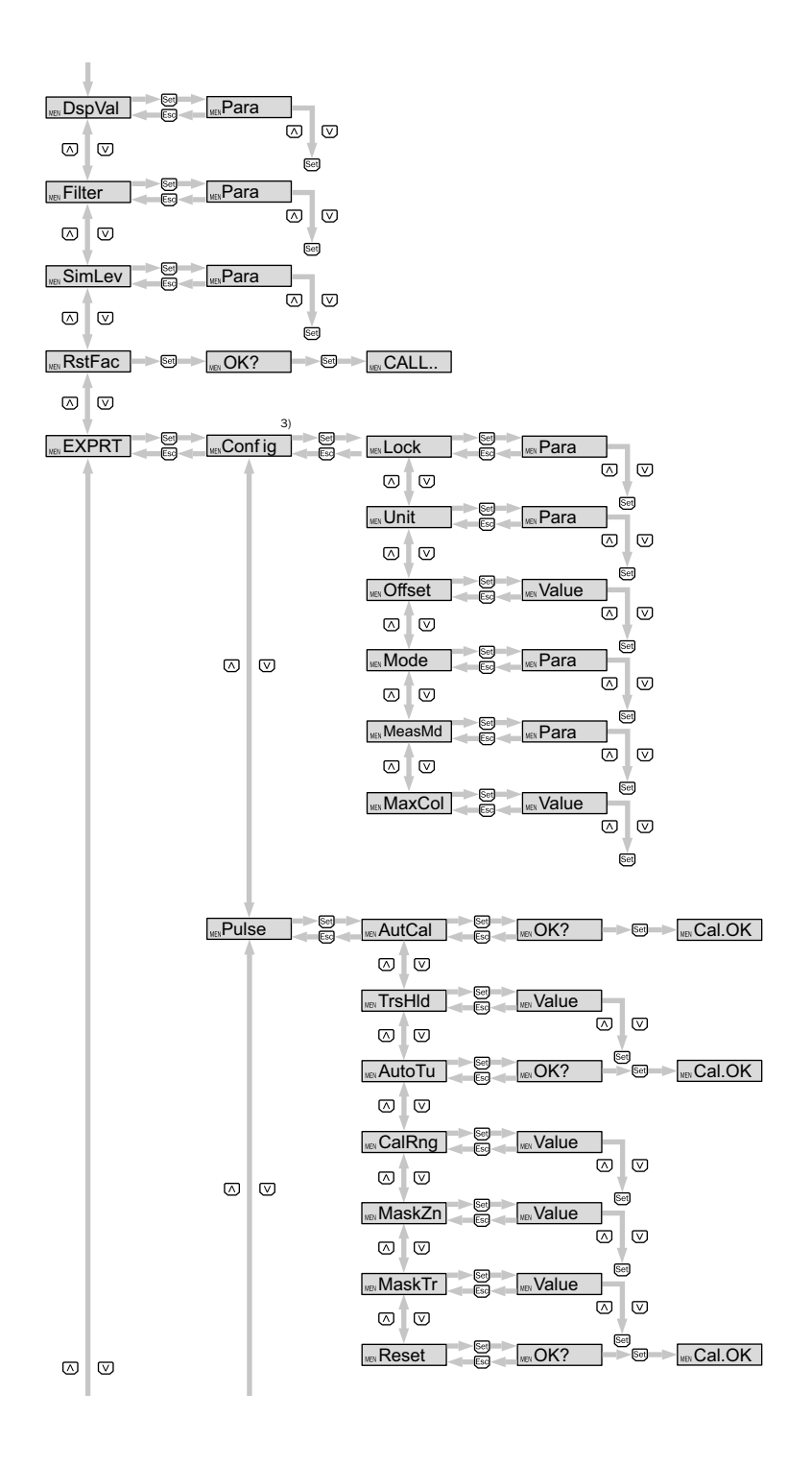

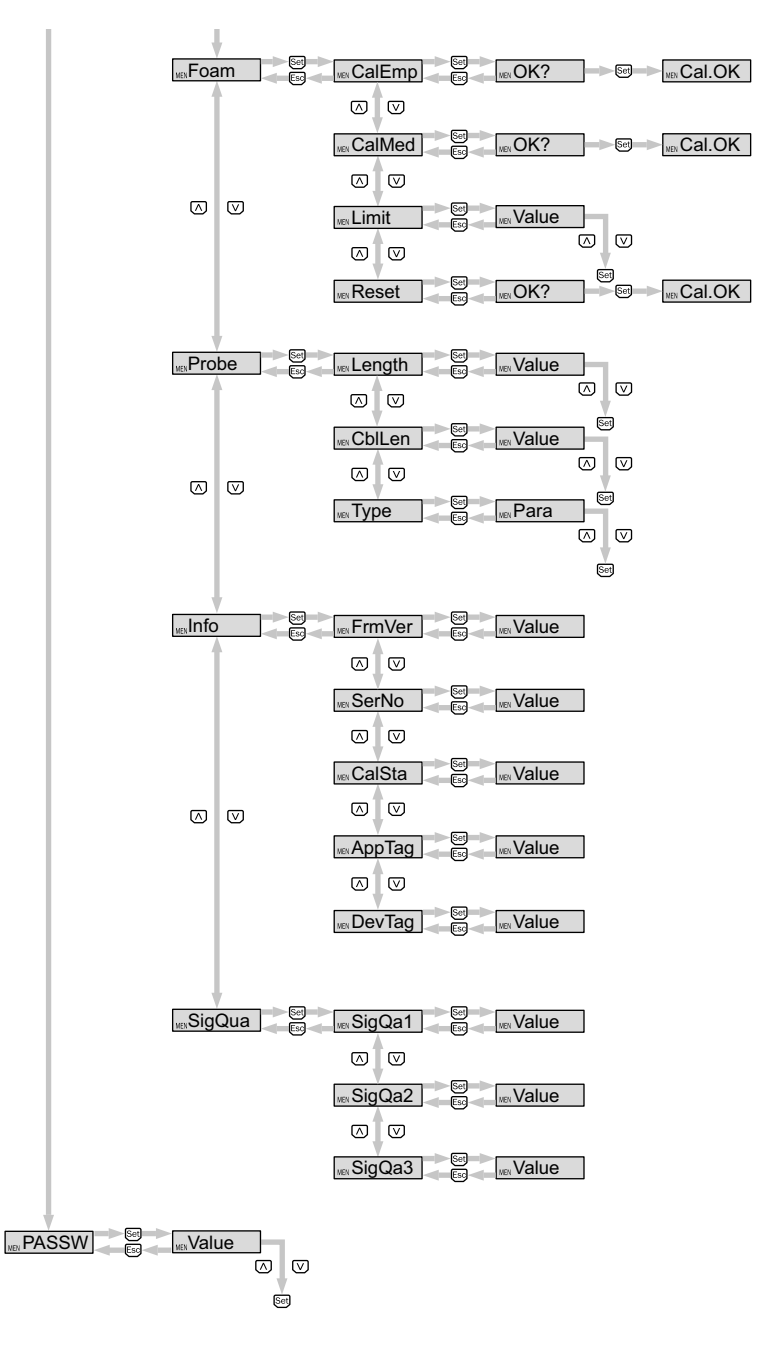

- 1) Visible elements depend on the OUx parameter selection
- 2) Visible elements depend on the QATYP parameter selection.
- 3) Password-protected measuring range.
- Q3 and Q4 are only available for an LFP with four switching outputs.

# **10** Overview of parameters

| Parameter       | Description                                                                                                    |
|-----------------|----------------------------------------------------------------------------------------------------|
| 01MENU. 02MENU. | See "8.2 Configuring the switching outputs".                                                                                                    |
| Q3MENU, Q4MENU  |                                                                                                    |
| SPx             | Switching point, switching output 1 or 2 or 3 or 4<br>(SPx > RPx).<br>Note: Not displayed if the switching output in the<br>OUx menu is set to Error or Window.                                                 |
| RPx             | Reset switching point, switching output 1 or 2 or 3 or 4.                                                                                                    |
|                 | Note: Not displayed if the switching output in the OU2/3/4 menu is set to error or window.                                                                                                    |
| FHx             | Upper threshold (high) window function, switching                                                                                                    |
| FLx             | <ul> <li>output 2/3/4 (FHx &gt; FLx)</li> <li>Lower threshold (low) window function, switching output 2/3/4</li> </ul>                                                                                          |
|                 | Note: Not displayed if the switching output in the OU2/3/4 menu is set to error or hysteresis.                                                                                                    |
| OUx             | Switching output switching function.                                                                                                    |
|                 | <ul> <li>Qx-Hno = Hysteresis function, normally open</li> </ul>                                                                                                    |
|                 | • Qx-Hnc = Hysteresis function, normally closed                                                                                                    |
|                 | <ul> <li>Qx-Fno = Window function, normally open (function only<br/>available for Q2/3/4)</li> </ul>                                                                                                    |
|                 | <ul> <li>Qx-Fnc = Window function, normally closed (function<br/>only available for Q2/3/4)</li> </ul>                                                                                                    |
|                 | <ul> <li>Qx-Eno = Error signal, normally open (function only<br/>available for Q2/3/4)</li> </ul>                                                                                                    |
|                 | <ul> <li>Qx-Enc = Error signal, normally closed (function only<br/>available for 02/3/4)</li> </ul>                                                                                                    |
|                 | If Qx is used as an error signal, SPx/FHx and RPx/FLx are hidden in the menu.                                                                                                    |
| SimQx           | See "8.4.6 Testing the configuration".                                                                                                    |
| TYP2/3/4        | Qx-PNP = Switching output in PNP circuit                                                                                                    |
|                 | <ul> <li>Qx-NPN = Switching output in NPN circuit</li> </ul>                                                                                                    |
|                 | • Qx-Drv = Switching output executed in push/pull function                                                                                                    |
| QAMENU          | See "8.3 Configure the analog output".                                                                                                    |
| QAHIGH          | Input of the filling level in mm for 20 mA/10 V signal (QAHIGH > QALOW).                                                                                                    |
| QALOW           | Input of the filling level in mm for 4 mA/0 V signal.                                                                                                    |
| QAPOL           | <ul> <li>The analog output signal can be inverted.</li> <li>QA-Nrm = Analog output signal as configured</li> <li>QA-Inv = Analog output signal is inverted:<br/>QAHigh 4 mA/0 V and QALow 20 mA/10 V</li> </ul> |

| Parameter                          | Description                                                                                                    |
|------------------------------------|----------------------------------------------------------------------------------------------------|
| Parameter       QATYP       QAFAIL | <ul> <li>Description</li> <li>Setting for the output signal.</li> <li>4 mA 20 mA</li> <li>0 V +10 V</li> <li>Auto V = Qa operated with voltage output of 0 V +10 V</li> <li>Auto A = Qa operated with current output of<br/>4 mA 20 mA</li> <li>Auto? = Automated signal detection based on<br/>the existing load resistance<br/>During a menu query, either 4 mA 20 mA or<br/>0 V +10 V is displayed.</li> <li>Output behavior as per NE43 in the event of a fault (func-<br/>tion only available when current output has been selected<br/>under QATYP).</li> <li>3.5 mA = Analog current output is set to 3.5 mA in the<br/>event of a fault.</li> <li>21.5 mA = Analog current output is set to 21.5 mA in<br/>the event of a fault</li> </ul> |
| SimCur                             | See "8.4.6 Testing the configuration"                                                                                                    |
| SimVol                             | See "8.4.6 Testing the configuration"                                                                                                    |
| DspVal                             | <ul> <li>Setting the display.</li> <li>Distan = The display shows the distance in mm in relation to the end of the probe.</li> <li>QaPerc = The display shows the fill level in % in relation to the QA analog output with the corresponding QAHIGH and QALOW thresholds.</li> <li>QaBarG = The display shows a bar graph in relation to the QA analog output with the corresponding QAHIGH and QALOW thresholds.</li> <li>QaSign = The display shows the current QA output value in mA or V.</li> <li>QxSign = The display shows the output states.</li> </ul>                                                                                                    |
| Filter                             | See "8.4.2 Filtering measured values".                                                                                                    |
| SimLev                             | See "8.4.6 Testing the configuration".                                                                                                    |
| RstFac                             | Resetting the set parameters to the factory settings.                                                                                                    |
| EXPRT                              | See "8.4.1 Expert mode".                                                                                                    |
| Lock                               | See "8.4.11 Activating the display lock".                                                                                                    |
| Unit                               | See "8.4.12 Selecting the display unit (millimeter/inch)".                                                                                                    |
| Offset                             | See "8.4.13 Setting the offset".                                                                                                    |
| Mode                               | See "8.4.5 Selection of evaluation method".                                                                                                    |
| MaxCol                             | See "8.4.2 Filtering measured values".                                                                                                    |
| MeasMd                             | <ul> <li>Measuring mode.</li> <li>HiSpd: max. length = 2,005 mm,<br/>response time &lt; 400 ms</li> <li>HiAcc: max. length = 6,005 mm,<br/>response time &lt; 2,800 ms,<br/>(more stable measured values, recommended for<br/>liquids with low DKs and where TrsHld is &lt; 70)</li> <li>mode-1: not supported; deactivates current AutCal/<br/>foam calibration</li> </ul>                                                                                                    |

| Parameter | Description                                                                                                    |  |
|-----------|----------------------------------------------------------------------------------------------------|--|
| Pulse     | See "8.4.5 Selection of evaluation method".                                                                                                    |  |
| AutCal    | See "7 Commissioning".                                                                                                    |  |
| TrsHld    | <ul> <li>This value describes a factor which determines how strong an echo has to be in order to be recognized by the device. The value range lies between 20% and 500%. The default is 100% in this case. Only shown if password entered.</li> <li>20% = high sensitivity</li> <li>100% = standard</li> <li>500% = low sensitivity</li> </ul>        |  |
| AutoTn    | See "8.4.3 Automated adjustment of the interference signal limit".                                                                                                    |  |
| CalRng    | Calibration range.                                                                                                    |  |
|           | • Value range: 95 mm 6005 mm<br>Range starting from the process connection in which<br>static interference signals (coupling sections, welds, spray<br>balls, etc.) are hidden during the AutCal process. During<br>the AutCal process, there must not be any medium in the<br>defined area of +200 mm.                                               |  |
|           | See "8.4.8 leaching in static interference signals".                                                                                                    |  |
| MaskZn    | See "8.4.4 Blanking the interference signals in the masked zone".                                                                                                    |  |
| MaskTr    | See "8.4.4 Blanking the interference signals in the masked zone".                                                                                                    |  |
| Reset     | Resets the value for AutCal.                                                                                                    |  |
| Foam      | See "7.3 Foam commissioning (with factory settings)".                                                                                                    |  |
| CalEmp    | See "7.3 Foam commissioning (with factory settings)".                                                                                                    |  |
| CalMed    | See "7.3 Foam commissioning (with factory settings)".                                                                                                    |  |
| Limit     | <ul> <li>Limit between foam and fluid.</li> <li>Range: 20 to 100%</li> <li>Factory setting: 90%</li> <li>Medium surface: 90%</li> <li>Foam surface: &lt; 90%</li> <li>When measuring the foam surface, it may be necessary to reduce the limit. If the sensor displays a limit value that is too low, it is necessary to reduce the limit.</li> </ul> |  |
| Reset     | Resets the values for CalEmp and CalMed.                                                                                                    |  |
| Probe     | Special settings.                                                                                                    |  |
| Length    | <ul> <li>See "7.3 Foam commissioning (with factory settings)"<br/>(LFP Cubic).</li> </ul>                                                                                                    |  |
| CblLen    | See "8.4.10 Changing the coaxial cable length".                                                                                                    |  |
| Туре      | Choosing between rod and rope.                                                                                                    |  |
| Info      | Sensor information.                                                                                                    |  |
| FrmVer    | Shows the firmware version.                                                                                                    |  |
| SerNo     | Shows the serial number.                                                                                                    |  |
| CalSta    | <ul> <li>Displays the status of the tank calibration.</li> <li>Pulse = AutCal (calibrated), NoCal (not calibrated)</li> <li>Foam = FomCal (calibrated), CalMis (not calibrated)</li> </ul>                                                                                                    |  |
| AppTag    | Measuring point name, can only be described via IO-Link.                                                                                                    |  |

| Parameter | Description                                                |
|-----------|------------------------------------------------------------|
| DevTag    | Device name, can only be written over IO-Link.             |
| SigQua    | Parameter describes the quality of the measurement signal. |
| SigQa1    | See "8.4.9 Evaluating signal quality".                     |
| SigQa2    | See "8.4.9 Evaluating signal quality".                     |
| SigQa3    | See "8.4.9 Evaluating signal quality".                     |
| PASSW     | See "8.4.1 Expert mode".                                   |

# 11 Troubleshooting

## **11.1** Error message on the display

| Error                                                    | Cause                                                                                                    | Possible solution                                                                                    |
|----------------------------------------------------------|----------------------------------------------------------------------------------------------------|----------------------------------------------------------------------------------------------------|
| !InvEc &                                                 | AutCal not executed; interference superimposes                                                                                               | Perform commissioning                                                                                |
| level present                                            | medium reflection.                                                                                                    | (See "7.1 Quick commissioning (with factory settings)").                                             |
|                                                          | TrsHld setting is not suitable for the medium.                                                                                               | Perform advanced commissioning                                                                       |
|                                                          |                                                                                                    | (See "7.2 Advanced commissioning").                                                                  |
| InvEc &<br>empty tank                                    | Probe length configured incorrectly.                                                                                                    | Check probe length and compare against<br>configuration in EXPRT-Config-LENGTH.                      |
|                                                          | Probe not available.                                                                                                    | Check the probe.                                                                                     |
| !ATTNT                                                   | A parameter was written outside of the valid value range and therefore adjusted                                                              | Rewrite the value in the valid range.                                                                |
|                                                          | Another parameter was automatically adjusted due to a dependency (SPx, RPx).                                                                 | Check the parameter again.                                                                           |
| !WRONG                                                   | Incorrect password entered.                                                                                                    | Enter the correct password.                                                                          |
| !NoCal                                                   | Information: The AutCal process and/or foam calibration was rejected because the probe length, teach-in depth or measuring mode was changed. | Perform commissioning again if necessary.                                                            |
| !Denid                                                   | AutCal was called up in Foam sensor mode.                                                                                                    | AutCal is available only in Pulse mode. Perform foam calibration in Foam mode.                       |
| CalPls                                                   | No valid calibrations for CalEmp and CalMed.                                                                                                 | Perform foam calibration.                                                                            |
| !CalOk                                                   | The teach-in process was successful.                                                                                                    |                                                                                                    |
| !NoSig                                                   | AutCal failed.                                                                                                    | Repeat commissioning.                                                                                |
| !faild                                                   | Foam-CalEmp or FoamCalMed menu item failed.                                                                                                  | Follow the foam commissioning instructions.                                                          |
| !SC-Q1                                                   | Short-circuit at the output.                                                                                                    | Remove short-circuit.                                                                                |
| !SC-Q2                                                   |                                                                                                    |                                                                                                    |
| ISC-Q3                                                   | Load resistance at the output is too low.                                                                                                    | Increase the load resistance.                                                                        |
| !SC-Q4                                                   |                                                                                                    |                                                                                                    |
| ISC-Qa                                                   |                                                                                                    |                                                                                                    |
| liolof                                                   | Supply voltage too low for IO-Link communication.                                                                                            | Increase the supply voltage to achieve the desired functionality.                                    |
| !QaOff                                                   | Supply voltage too low for analog output.                                                                                                    | Increase the supply voltage to achieve the desired functionality.                                    |
| !QxOff                                                   | Supply voltage too low for switching outputs.                                                                                                | Increase the supply voltage to achieve the desired functionality.                                    |
| !QaOvf                                                   | The ohmic load at the analog current output Qa is too high.                                                                                  | Reduce the load at Qa.                                                                               |
|                                                          | The analog current output Qa is not wired.                                                                                                   | Connect the load to Qa.                                                                              |
| !MaskZ                                                   | Interference/pulse exceeds value for MaskTr.                                                                                                 | Increase MaskTr or identify and eliminate interference.                                              |
| !Range                                                   | The maximum allowable measuring range was exceeded. Measurement in this configuration is not possible.                                       | Reduce the probe length and/or coaxial cable length; see "8.4.10 Changing the coaxial cable length". |
| !Cable                                                   | The coaxial cable is damaged/defective.                                                                                                    | Replace the coaxial cable.                                                                           |
|                                                          | The coaxial cable length was configured incorrectly.                                                                                         | See "8.4.10 Changing the coaxial cable length".                                                      |
| The display only<br>shows RUN. It is<br>otherwise empty. | The DspVal menu parameter is at QaBarG and the level is below QALOW.                                                                         | Change QALOW or DspVal.                                                                              |

| Error       | Cause                    | Possible solution                             |  |
|-------------|--------------------------|-----------------------------------------------|--|
| Display off | Temperature is too high. | Reduce the temperature.                       |  |
|             | Temperature is too low.  | Increase the temperature.                     |  |
|             | No supply voltage.       | Connect the sensor correctly.                 |  |
| !Err[xx]    | System error.            | The device is defective and must be replaced. |  |
| !ErM[xx]    |                          |                                               |  |
| !Erl[xx]    |                          |                                               |  |
| !ErO[xx]    |                          |                                               |  |
| NVFail      | Memory error.            | The device is defective and must be replaced. |  |

# **11.2** Operating the display

| Error                                           | Cause                                                                           | Possible solution                                                              |
|-------------------------------------------------|---------------------------------------------------------------------------------|--------------------------------------------------------------------------------|
| The menu item SPx/<br>RPx is not displayed.     | QxMENU/OUx is not configured to Qx-Hno and/or Qx-Hnc.                           | Configure Qx (see "8.2 Configuring the switching outputs").                    |
| The menu item FHx/<br>FLx is not displayed.     | QxMENU/OUx is not configured to Qx-Fno and/or Qx-Fnc.                           | Configure Qx (see "8.2 Configuring the switching outputs").                    |
| QAFAIL Is not displayed.                        | The analog output Qa is in voltage mode $(QATYP = 0 \text{ to } 10 \text{ V}).$ | Configure Qa (see "8.3 Configure the analog output").                          |
| SimVol is not displayed.                        | The analog output Qa is in current mode $(QATYP = 4 to 20 mA).$                 | Configure Qa (see "8.3 Configure the analog output").                          |
| SimCur is not displayed.                        | The analog output Qa is in voltage mode $(QATYP = 0 \text{ to } 10 \text{ V}).$ | Configure Qa (see "8.3 Configure the analog output").                          |
| EXPRT-Config is<br>not displayed.               | Correct password not entered.                                                   | See "8.4.1 Expert mode".                                                       |
| EXPRT-Foam is<br>not displayed.                 | Correct password not entered.                                                   | See "8.4.1 Expert mode".                                                       |
| Lengths are<br>expressed as<br>decimal numbers. | Inch is activated as the display unit.                                          | Configure the unit (see"8.4.12 Selecting the display unit (millimeter/inch)"). |
| The menu only shows PASSW.                      | The display lock is activated.                                                  | See "8.4.11 Activating the display lock".                                      |

## 11.3 Outputs

| Error                                              | Cause                                                        | Possible solution                                                       |  |
|----------------------------------------------------|--------------------------------------------------------------|-------------------------------------------------------------------------|--|
| Switching output<br>does not behave as<br>expected | Configuration incorrect.                                     | Perform configuration of the switching output                           |  |
|                                                    | An error is pending; the sensor outputs are in a safe state. | Remove the cause of the error.                                          |  |
|                                                    | Cable break.                                                 | Check the cable.                                                        |  |
| Analog output does<br>not behave as<br>expected    | Configuration incorrect.                                     | Configure the analog output<br>(See "8.3 Configure the analog output"). |  |
|                                                    | An error is pending; the sensor outputs are in a safe state. | Remove the cause of the error.                                          |  |
|                                                    | Cable break.                                                 | Check the cable.                                                        |  |

### **11.4** Error behavior

| Error                                                                                                | Cause                                                                                     | Possible solution                                                                                                    |
|----------------------------------------------------------------------------------------------------|-------------------------------------------------------------------------------------------|----------------------------------------------------------------------------------------------------|
| After installation, the sensor indicates a high level although the tank is empty.                    | AutCal not performed.                                                                     | Perform commissioning<br>(see "7 Commissioning").                                                                           |
| When used with a coaxial tube,<br>the sensor indicates a high level al-<br>though the tank is empty. | AutCal not performed.                                                                     | Perform commissioning<br>(see "7 Commissioning").                                                                           |
| Level value fluctuates on the display.                                                               | Medium surface unsettled.                                                                 | Activate filtering (see "7.1 Quick com-<br>missioning (with factory settings)").                                            |
| The displayed level value/SPx/RPx/FHx/<br>FLx/QALOW/QAHIGH is greater than the<br>probe length.      | An offset was configured for the level value.                                             | Adjust the offset (see "8.4.13 Setting the offset").                                                                        |
|                                                                                                    | Incorrect probe length configured.                                                        | Adjust the probe length<br>(see "8.4.7 Configuring the probe<br>length").                                                   |
| Level occasionally jumps to a higher value.                                                          | Contamination in the vicinity of the process connection.                                  | Cleaning.                                                                                                    |
|                                                                                                    | Spray ball or supply system wets the probe with medium above the medium surface.          | Observe the installation conditions<br>Configure the MaxCoL plausibility filter<br>(see "8.4.2 Filtering measured values"). |
|                                                                                                    | Change in the ambient conditions<br>regarding the situation during the AutCal<br>process. | Perform commissioning again<br>(See "7 Commissioning").                                                                     |
|                                                                                                    | Significant buildup of foam.                                                              | Perform foam commissioning<br>(See "7.3 Foam commissioning (with<br>factory settings)").                                    |
|                                                                                                    | TrsHld set too low, the echo algorithm detects interference reflections.                  | Increase TrsHld.                                                                                                    |
| Level occasionally jumps to 0 mm.                                                                    | TrsHld set too high.                                                                      | Perform advanced commissioning (See "7 Commissioning").                                                                     |
|                                                                                                    | Significant buildup of foam.                                                              | Perform foam commissioning.                                                                                                 |
| No measurement of low levels for media with low DKs.                                                 | Increased inactive range at the probe end for media with a low DK.                        |                                                                                                    |
| Increased measurement inaccuracy.                                                                    | Use of foam algorithm.                                                                    |                                                                                                    |

### **12** Repair work

#### 12.1 Maintenance

The LFP is maintenance-free. We recommend doing the following regularly:

- Checking the probe for contamination.
- Checking the screw connections and plug connections

#### 12.2 Returns

Rinse off and/or clean removed devices before returning them in order to protect our employees and the environment from dangers posed by residue from measured materials. Faulty devices can only be examined when accompanied by a completed return form. A declaration of this type includes information about all materials which have come into contact with the device, including those which were used for testing purposes, operation, or cleaning. The return form is available on our website (www.sick.com).

## 13 Disposal

Dispose of device components and packaging materials in compliance with applicable country-specific waste treatment and disposal regulations of the region of use.

#### **Technical data** 14

#### 14.1 Features

| Medium                     | Liquids                                |
|----------------------------|----------------------------------------|
| Detection type             | Limit, continuous                      |
| Probe length               |                                        |
| Mono-rod probe             | 200 mm 2,000 mm                        |
| Cable probe                | 1,000 mm, 2,000 mm, 3,000 mm, 4,000 mm |
| Adjustable measuring range | 95 mm 6,005 mm                         |
| Process pressure           | -1 bar +10 bar                         |
| Process temperature        | -20 °C +100 °C                         |
| GOST certificate           | $\odot$                                |
| RoHS certificate           | $\odot$                                |
| IO-Link                    | $\odot$                                |
| UL certificate             | $\odot$                                |

#### 14.2 Performance

| Accuracy <sup>1)</sup>                      | ± 5 mm                                                                                 |
|---------------------------------------------|----------------------------------------------------------------------------------------|
| Reproducibility <sup>1)</sup>               | ≤ 2 mm                                                                                 |
| Resolution                                  | < 2 mm                                                                                 |
| Response time <sup>2)</sup>                 | < 400 ms                                                                               |
| Dielectric constant                         | <ul> <li>≥ 5 for mono-rod probe/rope probe</li> <li>≥ 1.8 with coaxial tube</li> </ul> |
| Conductivity                                | No limitation                                                                          |
| Maximum level change <sup>3)</sup>          | 500 mm/s                                                                               |
| Inactive area at end of probe <sup>1)</sup> | 10 mm                                                                                  |

<sup>1)</sup> With water under reference conditions, see "14.7 Measurement accuracy".
 <sup>2)</sup> Depends on measuring mode (high-speed < 400 ms, high accuracy < 2,800 ms)</li>
 <sup>3)</sup> Depends on configuration (MaxCol - maximum change of level)

### 14.3 Mechanics/materials

| Materials in contact with media: | 1.4404, PTFE   |
|----------------------------------|----------------|
| Process connection               | G 3/4 A,       |
|                                  | 3/4" NPT       |
| Housing material                 | Plastic PBT    |
| Max. probe load                  | ≤ 6 Nm         |
| Enclosure rating                 | IP67: EN 60529 |
| Weight                           | Max. 1.3 kg    |
| Coaxial cable insulation         | PVC            |

### 14.4 Reference conditions

| Container with diameter                   | 1 m                       |
|-------------------------------------------|---------------------------|
| Minimum distance to built-in components   | > 300 mm                  |
| Distance from end of probe to tank bottom | > 15 mm                   |
| Air humidity                              | 65% ± 20%                 |
| Temperature                               | +20 °C ± 5 °C             |
| Pressure                                  | 1,013 mbar abs. ± 20 mbar |
| Medium                                    | Water, DK = 80            |
| Centered installation of sensor           | $\odot$                   |
| Container parameterization carried out    | $\odot$                   |

### 14.5 Ambient conditions

| Ambient temperature, operation <sup>1)</sup> | -20 °C +60 °C |
|----------------------------------------------|---------------|
| Ambient temperature, warehouse               | -40 °C +80 °C |

<sup>1)</sup> According to UL listing: degree of contamination 3 (UL61010-1: 2012-05); air humidity: 80% at temperatures up to 31 °C; installation height: max. 3,000 m above sea level; only for indoor applications

#### 14.6 **Electrical connection values**

| Supply voltage.             | 12 V DC 30 V DC                                                                                                    |
|-----------------------------|----------------------------------------------------------------------------------------------------|
| Current consumption         | ≤ 100 mA at 24 V without output load                                                                                                    |
| Initialization time         | ≤5s                                                                                                    |
| Protection class            | Ш                                                                                                    |
| Connection type             | M12 x 1, 5-pin                                                                                                    |
|                             | M12 x 1, 8-pin                                                                                                    |
| hysteresis                  | Min. 3 mm, freely configurable                                                                                                    |
| Output signal <sup>1)</sup> | 4 mA 20 mA / 0 V +10 V automatically<br>switchable depending on output load <sup>10</sup><br>1 PNP transistor output (Q1) and 1 PNP/NPN<br>transistor output (Q2) switchable, or 1 PNP<br>transistor output (Q1) and 3 PNP/ NPN transistor<br>outputs (Q2 to Q4) switchable (type-dependent) <sup>10</sup> |
| Signal voltage HIGH         | Uv -2 V                                                                                                    |
| Signal voltage LOW          | ≤ 2 V                                                                                                    |
| Output current              | < 100 mA                                                                                                    |
| Inductive load              | <1H                                                                                                    |
| Capacitive load             | 100 nF                                                                                                    |
| Temperature drift           | < 0.1 mm/K                                                                                                    |
| Output load                 | 4 mA 20 mA < 500 ohms at Uv > 15 V<br>4 mA 20 mA < 350 ohms at Uv > 2 V<br>0 V +10 V > 750 ohms at Uv > 14 V                                                                                                    |
| Lower signal level          | 3.8 mA 4 mA                                                                                                    |
| Upper signal level          | 20 mA 20.5 mA                                                                                                    |
| EMC                         | EN 61326-2-3, 2014/30/EU                                                                                                    |

<sup>1)</sup> All connections are reverse polarity protected. All outputs are overload and short-circuit protected.
 <sup>2)</sup> Use an energy-limited circuit for the voltage supply as per UL61010-1 3rd Ed., Section 9.3

### 14.7 Measurement accuracy

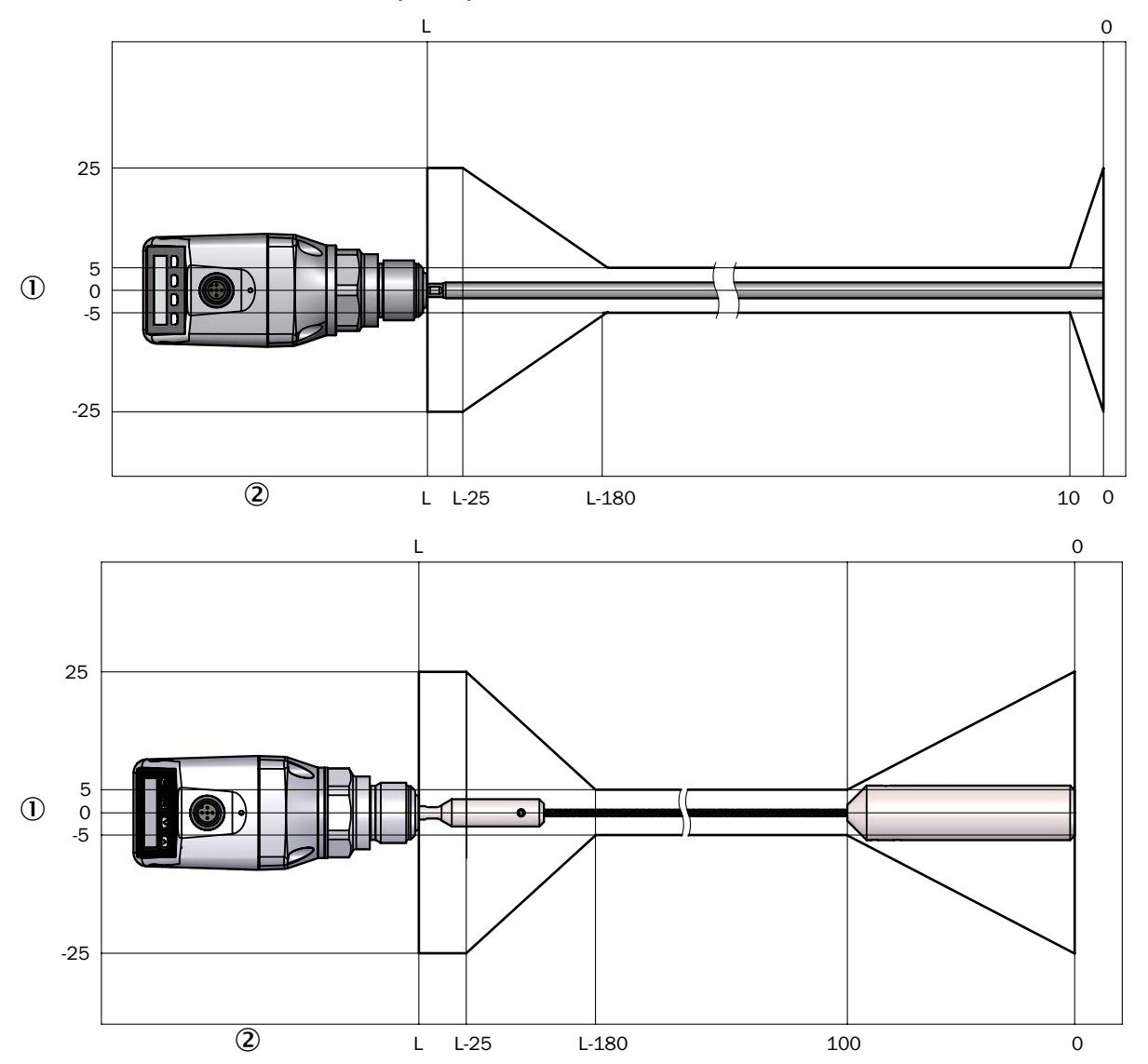

#### 14.7.1 Measurement accuracy with parameterized container

1 Accuracy in mm

2 Level in mm

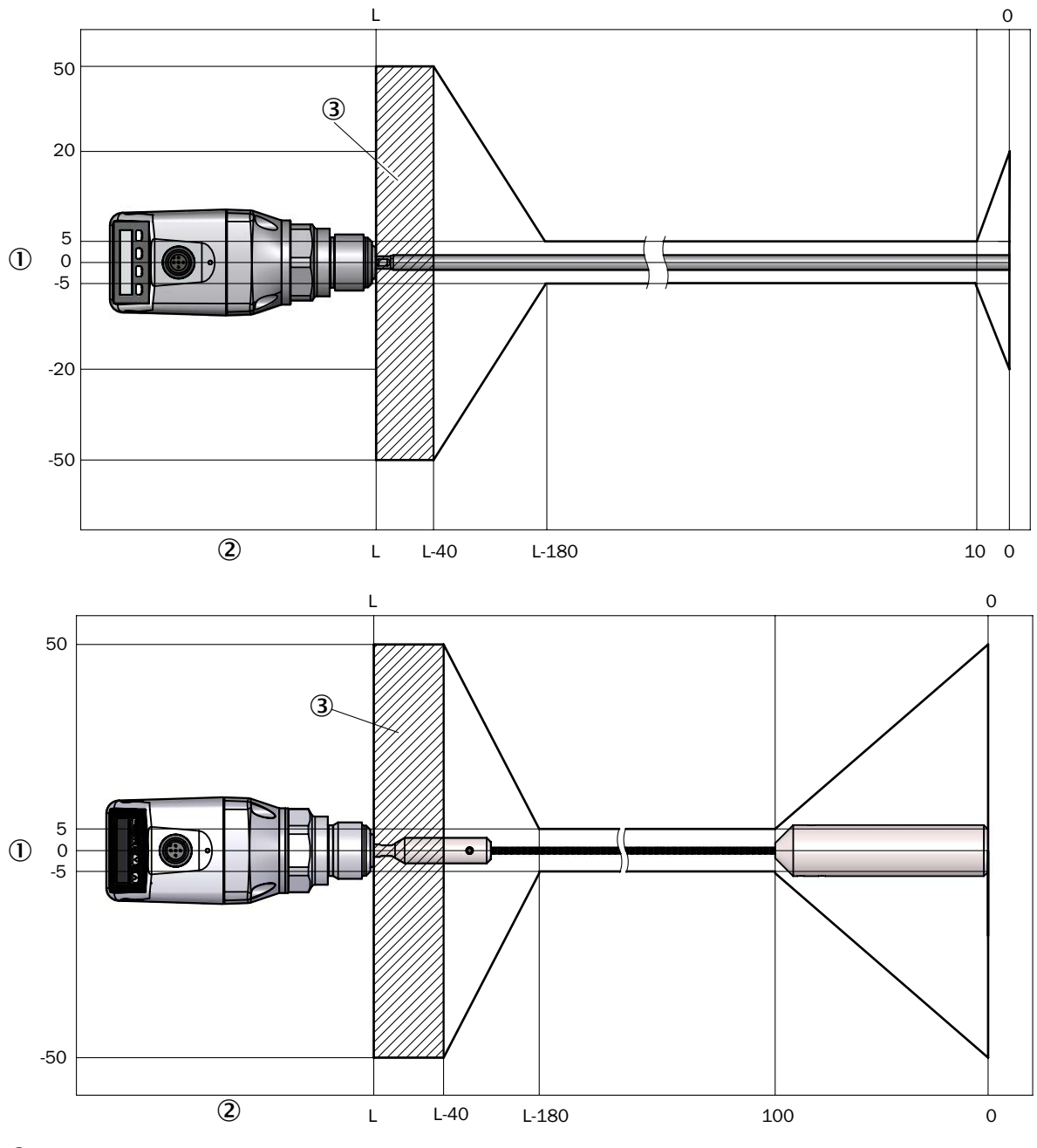

14.7.2 Measurement accuracy without parameterized container

1 Accuracy in mm

2 Level in mm

3 Inactive area

# **15** Dimensional drawings

#### 15.7.1 LFP Cubic with rod probe

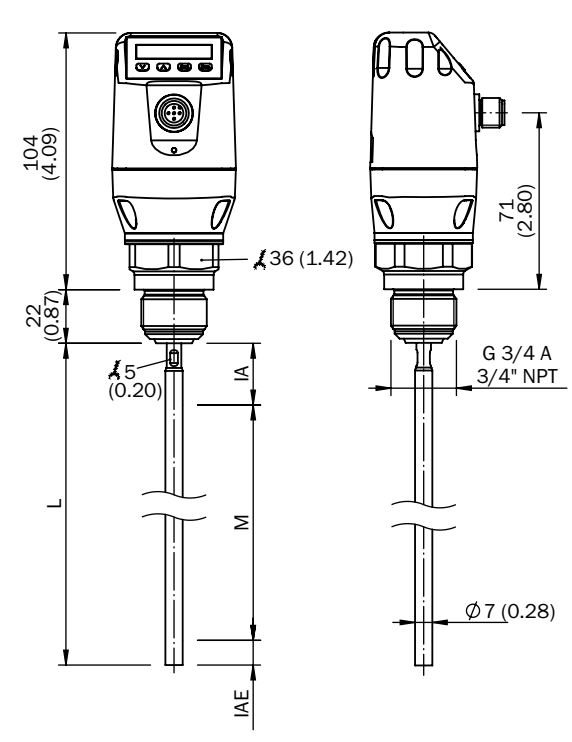

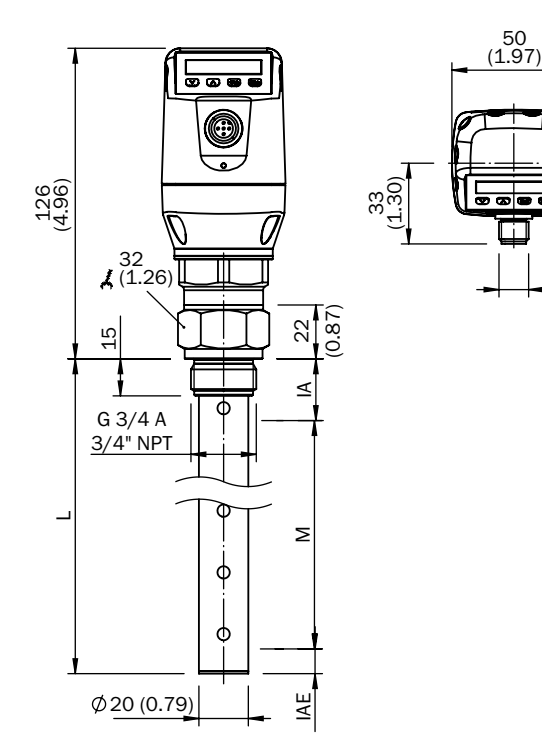

M12x1

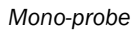

- M Measuring range
- L Probe length
- IA Inactive area at process connection 25 mm
- IAE Inactive area at probe end 10 mm

with coaxial tube

50 (1.97)

33 1.30) .69 (69)

M12x1

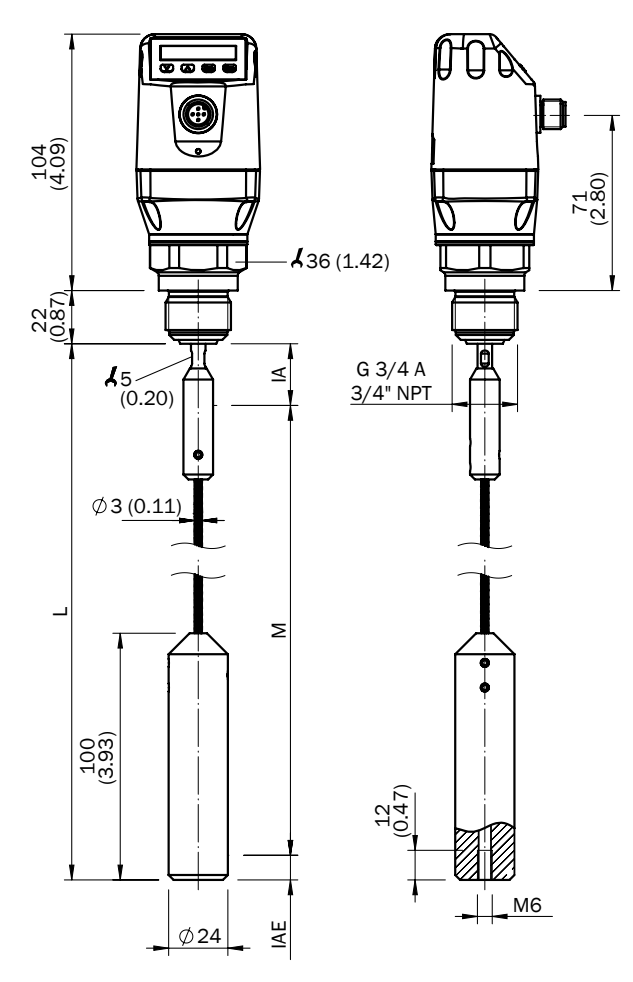

#### 15.7.2 LFP Cubic with cable probe

- M Measuring range
- L Probe length
- IA Inactive area at process connection 25 mm
- IAE Inactive area at probe end 10 mm

#### LFP Cubic with remote amplifier

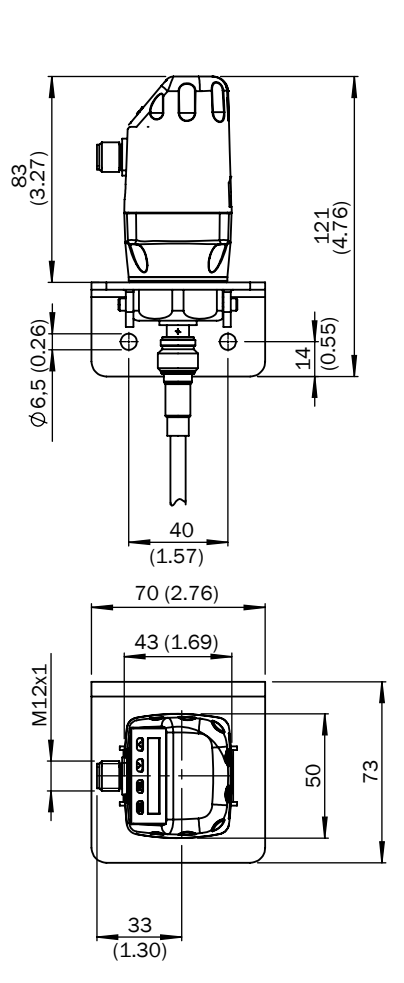

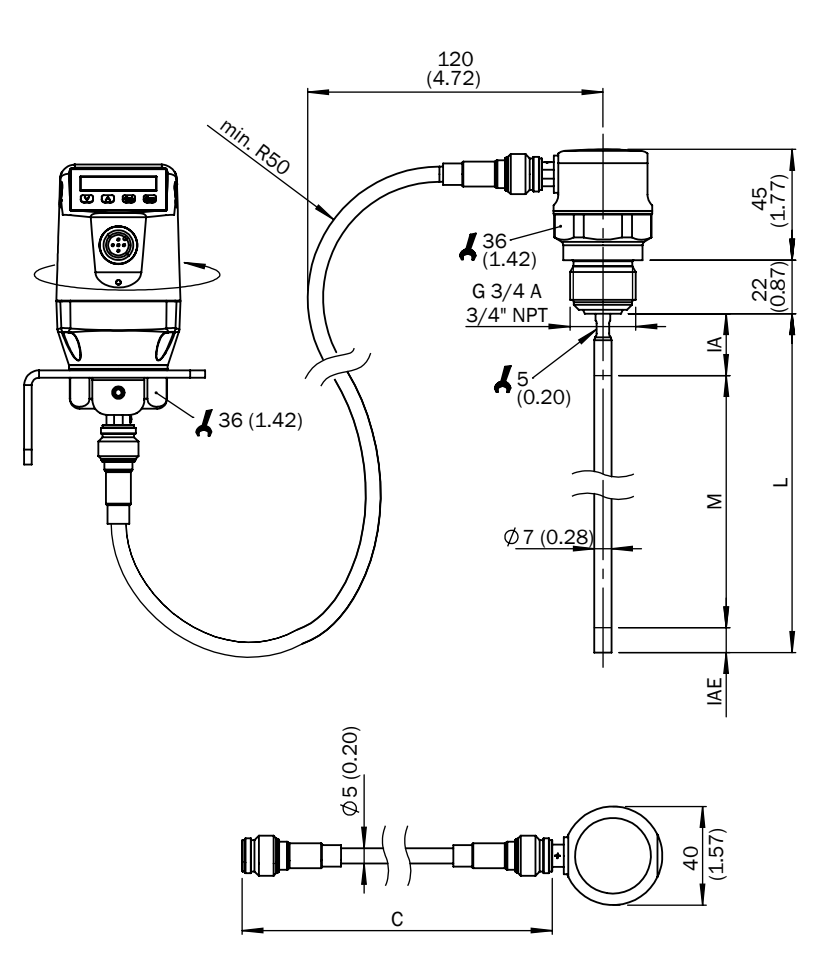

- C Length of cable
- M Measuring range
- L Probe length
- IA Inactive area at process connection 20 mm/40 mm
- IAE Inactive area at probe end 10 mm

# 16 Factory setting

| Parameter  | Factory setting                                                                                                    |
|------------|----------------------------------------------------------------------------------------------------|
| SP1        | 80% of the probe length measured from the end of the probe                                                                                                    |
| RP1        | 5 mm below SP1                                                                                                    |
| 0U1        | Q1_Hno                                                                                                    |
| SP2        | For 5-pin versions: 20% of the probe length measured from the end of the probe<br>For 8-pin versions: 60% of the probe length measured from the end of the probe |
| RP2        | 5 mm below SP2                                                                                                    |
| 0U2        | Q2_Hno                                                                                                    |
| TYP2       | Q2_PNP                                                                                                    |
| SP3        | 40% of probe length measured from end of probe                                                                                                    |
| RP3        | 5 mm below SP3                                                                                                    |
| 0U3        | Q3_Hno                                                                                                    |
| SP4        | 20% of the probe length measured from the end of the probe                                                                                                    |
| RP4        | 5 mm below SP4                                                                                                    |
| 0U4        | Q4_Hno                                                                                                    |
| ТҮРЗ       | Q3_PNP                                                                                                    |
| TYP4       | Q4_PNP                                                                                                    |
| QAHigh     | 50 mm below start of probe                                                                                                    |
| QALOW      | 10 mm above end of probe                                                                                                    |
| QAPOL      | QA_Nrm                                                                                                    |
| QATYP      | Auto                                                                                                    |
| QAFAIL     | 3.5 mA                                                                                                    |
| SimCur     | SimOff                                                                                                    |
| SimVol     | SimOff                                                                                                    |
| DspVal     | Distan                                                                                                    |
| Filter     | Off                                                                                                    |
| SimLev     | SimOff                                                                                                    |
| TrsHld     | 100                                                                                                    |
| MaskZn     | 0 mm                                                                                                    |
| MaskTr     | 50%                                                                                                    |
| Mode       | Pulse                                                                                                    |
| CalSta     | noCal                                                                                                    |
| Probe/Type | Depending on probe type: Rod/Rope                                                                                                    |
| MaxCol     | Depending on measuring mode: HiSped = AnySped, HiAcc = 10 cm/s                                                                                                   |
| MeasMd     | HiSpd                                                                                                    |
| CalRng     | 6,005 mm                                                                                                    |
| FomSta     | Inactive                                                                                                    |
| Limit      | 90                                                                                                    |
| Offset     | 0 mm                                                                                                    |
| Unit       | mm                                                                                                    |
| Lock       | Inactive                                                                                                    |

# 17 Accessories

Accessories can be found online at www.sick.com

# 18 Media list

This list of media provides a guide to the DK values of liquids. Water-based liquids always have a DK value > 5, which makes it easy to use the LFP. For DK values < 5, a coaxial tube or a metallic immersion tube/bypass is always required.

| Substance                    | DK<br>value |
|------------------------------|-------------|
| Acetal (25 °C)               | 3.8         |
| Acetaldehyde                 | 15          |
| Acetamide (77 °C)            | 59.2        |
| Acetoacetic acid ethyl ester | 15          |
| Acetone                      | 21.5        |
| Acetophenone                 | 18          |
| Acetylacetone                | 23          |
| Acetyl bromide               | 16.2        |
| Acetyl chloride              | 15.9        |
| Acetylene dibromide          | 7.2         |
| Acetylene tetrabromide       | 5.6         |
| Aconite acid ester           | 6.3         |
| Adipic acid                  | 1.8         |
| Aerosile                     | 1           |
| Activated carbon             | 12          |
| Alums (60 °C)                | 4.2         |
| Allyl alcohol                | 20.6        |
| Allyl chloride               | 8.2         |
| Allyl iodide                 | 6.1         |
| Aluminum bromide (100 °C)    | 3.4         |
| Aluminum foil                | 10.8        |
| Aluminum hydroxide           | 2.5         |
| Aluminum splinters           | 7.3         |
| Aluminum sulfate             | 2.6         |
| Formic acid                  | 57.9        |
| Ammonia                      | 15          |
| Ammonia solution (25%)       | 31.6        |
| Ammonia salt                 | 4.3         |
| Pentanol                     | 14.8        |

| Substance                 | DK<br>value |
|---------------------------|-------------|
| Amyl amine                | 4.5         |
| Aniline                   | 7           |
| Anisaldehyde              | 22.3        |
| Anisole                   | 4.5         |
| Anthracite                | 3.2         |
| Antimony hydride          | 1.8         |
| Malic acid diethylester   | 10          |
| Argon                     | 1.5         |
| Arsine                    | 2.1         |
| Arsole                    | 2.3         |
| Asbestos                  | 10          |
| Ascorbic acid (vitamin C) | 2.1         |
| Azelaic acid diethylester | 5           |
| Azoxybenzene (36 °C)      | 5.2         |
| Basalt                    | 2.5         |
| Cotton fiber flour        | 3.2         |
| Bauxite                   | 2.5         |
| Bentonite                 | 8.1         |
| Benzal chloride           | 6.9         |
| Benzaldehyde              | 17.6        |
| Benzil (80 °C)            | 10          |
| Benzine                   | 2           |
| Benzene                   | 2.3         |
| Benzene, heavy            | 3.2         |
| Benzyl alcohol            | 13.5        |
| Benzyl amine              | 4.6         |
| Benzyl chloride           | 7           |
| Beer brew                 | 25          |
| Bitumen                   | 2.8         |

| Substance                    | DK<br>value |
|------------------------------|-------------|
| Hydrogen cyanide             | 158         |
| Bore oil emulsion            | 25          |
| Bornylacetate                | 4.6         |
| Bromine                      | 3.1         |
| Butanoic acid                | 3           |
| Camphene                     | 2.3         |
| Caproic acid (71 °C)         | 2.6         |
| Caprylic acid                | 2.5         |
| Carbazole                    | 1.3         |
| Carbonylcyanide              | 10.7        |
| Cellite                      | 1.6         |
| Cetyl alcohol (60 °C)        | 3.6         |
| Quinoline                    | 8.8         |
| Chlorine, liquid             | 2.1         |
| Chloral                      | 6.7         |
| Chlorobenzine                | 5.7         |
| Chloracetic acid             | 33.4        |
| Chlorohydrin                 | 31          |
| Chlorinated lime             | 2.3         |
| Chloroform (trichlormethane) | 4.8         |
| Cola essence                 | 17.3        |
| Cream (skin)                 | 19          |
| Cuminaldehyde                | 10.7        |
| Cyanogen                     | 2.5         |
| Decalin                      | 2.1         |
| Degalan                      | 3.1         |
| Desmodur                     | 10          |
| Diacetone alcohol            | 18.2        |
| Diamylether                  | 3           |

| Substance                    | DK<br>value |
|------------------------------|-------------|
| Dibenzofuran (100 °C)        | 3           |
| Dibenzyl (60 °C)             | 2.5         |
| Diesel fuel                  | 2.1         |
| Diethylamine                 | 3.8         |
| Dimethylether (methyl ether) | 5           |
| Diofan                       | 32          |
| Dioxane                      | 2           |
| Diphenyl (75 °C)             | 2.5         |
| Printing ink                 | 4.6         |
| Ice cream (-20 °C)           | 16.5        |
| Iron (III) oxide red         | 1.9         |
| Emulphor                     | 4           |
| Epichlorhydrin               | 23          |
| Peanuts, dried               | 3.1         |
| Peanut expeller              | 2.4         |
| Vinegar                      | 24          |
| Acetic acid                  | 6.2         |
| Cement asbestos              | 3.2         |
| Ethanol (ethyl alcohol)      | 16.2        |
| Ether                        | 4           |
| Ethyl acetate                | 6           |
| Ethylamine                   | 6.9         |
| Ethyl benzoate               | 6           |
| Ethyl benzene                | 2.4         |
| Ethylene chlorohydrin        | 25          |
| Ethylene chloride            | 10.6        |
| Ethylenediamine              | 15          |
| Ethylene oxide (-1 °C)       | 13.9        |
| Ethyl mercaptan              | 6.9         |
| Fenchone                     | 12.8        |
| Ferrite pellets              | 21          |
| Ferrosilicone                | 10          |

| Substance                | DK<br>value |
|--------------------------|-------------|
| Ferrous sulfate (80 °C)  | 32.4        |
| Ferrozell                | 18.3        |
| Fat coal                 | 3.4         |
| Fatty acid (35 °C)       | 1.7         |
| Fish oil                 | 2.6         |
| Flax pellets             | 1.4         |
| Meat and bone meal       | 1.9         |
| Tankage                  | 1.9         |
| Fly ash                  | 3.3         |
| Fluorine                 | 1.5         |
| Fluorbenzene             | 6.4         |
| Hydrogen fluoride (0 °C) | 83.6        |
| Calcium fluoride         | 2.5         |
| Formamide                | 109         |
| Furan                    | 3           |
| Furfurol                 | 41.7        |
| Animal feed grist        | 2.4         |
| Germanium tetrachloride  | 2.4         |
| Grain grist              | 3           |
| Gypsum                   | 1.8         |
| Fiber glass powder       | 1.1         |
| Glass granulate          | 4           |
| Cullet                   | 2           |
| Glucose (50 °C)          | 30          |
| Glycerol                 | 13.2        |
| Glycerol water           | 37          |
| Glycol                   | 37          |
| Glysantin                | 25          |
| Granuform                | 4           |
| Guaiacol                 | 11          |
| Guano (phosphate rock)   | 2.5         |
| Oat                      | 4.9         |

| Substance                | DK<br>value |
|--------------------------|-------------|
| Urea                     | 2.9         |
| Resin                    | 1.5         |
| Hazelnuts                | 2           |
| Hot glue (150 °C)        | 2.3         |
| Heating oil              | 2.1         |
| Helium                   | 1.1         |
| Heptane                  | 1.9         |
| Heptanal                 | 9.1         |
| Heptanoic acid (71 °C)   | 2.6         |
| Heptene                  | 2.1         |
| Hexane                   | 1.9         |
| Hexene                   | 2.1         |
| Hexanol                  | 12.5        |
| Hibiscus                 | 2.8         |
| Wood chips               | 2.3         |
| Charcoal                 | 1.3         |
| Wood swarf               | 1.5         |
| Splints                  | 1.1         |
| Honey                    | 24          |
| Hydrazine                | 58          |
| Imidazole, pure (100 °C) | 23          |
| Isoamyl acetate          | 4.8         |
| Isoamyl alcohol          | 15.6        |
| Isoamyl bromide          | 6           |
| Isoamyl chloride         | 6.1         |
| Isoamyl ether            | 2.8         |
| Isoamyl iodide           | 5.6         |
| Isobutanoic acid         | 2.6         |
| Isobutyl alcohol         | 18.1        |
| Isobutyl amine           | 4.4         |
| Isobutyl benzene         | 2.3         |
| Isobutyl bromide         | 7.2         |

| Substance             | DK<br>value |
|-----------------------|-------------|
| Isobutyl chloride     | 6.5         |
| Isobutyl cyanide      | 18          |
| Isobutyl iodide       | 6.5         |
| Isobutyl nitrate      | 11.7        |
| Isobutyl silane       | 2.5         |
| Isoquinoline          | 10.7        |
| Isocyanate            | 6.1         |
| Isoprene              | 2.1         |
| Isopropanol           | 18          |
| Isosafrol             | 3.3         |
| lodine                | 11.1        |
| lodobenzene           | 4.6         |
| Methyl iodide         | 7.1         |
| Hydrogen iodide       | 2.9         |
| Coffee beans          | 1.5         |
| Cocoa beans           | 1.8         |
| Caustic potash        | 3.3         |
| Potash salt           | 2           |
| Lime                  | 2           |
| Potato starch         | 1.7         |
| Ceramic compound      | 17          |
| Ketchup               | 24          |
| Gravel                | 2.6         |
| Diatomaceous earth    | 1.4         |
| Silicic acid          | 2           |
| Bone fat              | 2.7         |
| Bonemeal              | 1.7         |
| Sodium chloride       | 23          |
| Coal, 15% moisture    | 4           |
| Diethyl carbonate     | 2.8         |
| Coal dust             | 2.5         |
| Coconut oil (refined) | 2.9         |

| Substance                 | DK<br>value |
|---------------------------|-------------|
| Coke                      | 3           |
| Cork powder               | 1.7         |
| Concentrated feed         | 3.2         |
| Chalk                     | 2.1         |
| Cresol                    | 11          |
| Cresol resin              | 18.3        |
| Crystal sugar             | 2           |
| Fertilizer                | 4.3         |
| Plastic pellets           | 1.2         |
| Copper ore                | 5.6         |
| Nitrous oxide             | 1.5         |
| Lanolin                   | 4.2         |
| Latex                     | 24          |
| Lauric acid ethyl ester   | 3.4         |
| Glue                      | 2           |
| Linoleic acid             | 2.7         |
| Solvent                   | 18          |
| Skim milk powder          | 2.3         |
| Corn                      | 3.6         |
| Corn grist                | 2.1         |
| Corn starch syrup         | 18.4        |
| Malt                      | 2.7         |
| Mandelic acid nitril      | 18          |
| Small marble stones       | 2.5         |
| Mice feed                 | 2.3         |
| Flour                     | 2.5         |
| Molasses                  | 31.3        |
| Menthol (42 °C)           | 4           |
| Mesityl oxide             | 15          |
| Metal powder              | 6           |
| Methanol (methyl alcohol) | 33          |
| Methyl acetate            | 8           |

| Substance                | DK<br>value |
|--------------------------|-------------|
| Methylene bromide        | 7           |
| Methylene chloride       | 9           |
| Methylene chloride       | 9.1         |
| Methylene iodide         | 5.3         |
| Methyl nitrate           | 23.5        |
| Methyl cellulose         | 3           |
| Monochloremethane        | 9.8         |
| Morpholine               | 7.3         |
| Naphthenic acid          | 2.6         |
| Naphthalene              | 2.5         |
| Sodium carbonate         | 3           |
| Sodium methylate         | 1.5         |
| Sodium perborate         | 2.2         |
| Sodium peroxide          | 2.7         |
| Sodium sulfate           | 2.7         |
| Nitrobenzene             | 35          |
| Nitroethane              | 29          |
| Nitroglycol              | 28.3        |
| Nitroglycerin            | 19.3        |
| Nitro varnish            | 5.2         |
| Nitromethane             | 39          |
| Nitrophoska              | 5,4         |
| Nitrosyl bromide (13 °C) | 15.2        |
| Nitrosyl chloride        | 19          |
| Pasta, milled durum      | 1.9         |
| Octane                   | 2           |
| Octene                   | 2.1         |
| Octyl bromide            | 5           |
| Oil                      | 2           |
| Oileic acid              | 2.5         |
| Water-in-oil emulsion    | 24.2        |
| Oxalo ethyl acetate      | 6           |

| Substance            | DK<br>value |
|----------------------|-------------|
| Palmitic acid        | 2.3         |
| Palm tree nuts       | 2.2         |
| Palm tree nuts       | 2.8         |
| Palm seed oil        | 1.8         |
| Paper scraps         | 1.2         |
| Paraffin             | 1.6         |
| Paraldehyde          | 15.1        |
| Pelargon             | 2.8         |
| Penta borane         | 21          |
| Penta ethyl chloride | 3.8         |
| Penta chlorotoluene  | 4.8         |
| Pentane              | 1.8         |
| Pentanal (15 °C)     | 11.8        |
| Pentene              | 2           |
| Perchlorate          | 3.6         |
| Hexachlorobutadiene  | 2.6         |
| Perlite              | 1.7         |
| PET powder           | 1.5         |
| Phenetole            | 4.2         |
| Phenol               | 8           |
| Phenol resin         | 7.4         |
| Phosgene             | 4.3         |
| Phosphate            | 4           |
| Phosphorus, liquid   | 3.9         |
| Phosphorus salt      | 4           |
| Pinane               | 2.1         |
| Piperidine           | 5.8         |
| Polyamide pellets    | 1.7         |
| Polyethylene         | 1.2         |
| Polypropylene        | 1.6         |
| Polyrol              | 2.8         |
| Polyvinyl acetals    | 2.8         |

| Substance                 | DK<br>value |
|---------------------------|-------------|
| Popcorn                   | 1.1         |
| Pril (liquid detergent)   | 1.2         |
| Propanal (15 °C)          | 14.4        |
| Propanol (propyl alcohol) | 2.2         |
| Propanoic acid            | 3.2         |
| Propylamine               | 3           |
| Propylene, liquid         | 1.9         |
| Propylene chloride        | 9           |
| Propylether               | 3.3         |
| PVC powder, pure          | 1.3         |
| Pyridine                  | 13.2        |
| Pyrrol                    | 8           |
| Silica sand               | 2           |
| Quartz stone meal         | 2.7         |
| Mercury diethyl           | 2.1         |
| Rapeseed                  | 3.3         |
| Rapeseed grist            | 2.1         |
| Rice                      | 3           |
| Rye                       | 6           |
| Rye bran                  | 2.2         |
| Beetroot seeds            | 3.5         |
| Beetroot cuttings         | 7.3         |
| Carbon black              | 18.8        |
| Saccharose solution       | 20          |
| Sawdust                   | 1.3         |
| Nitric acid (98%)         | 19          |
| Hydrochloric acid         | 5           |
| Salt water                | 32          |
| Oxygen                    | 1.5         |
| Chamotte                  | 1.8         |
| Foam flakes               | 1.1         |
| Lard (80 °C)              | 2.1         |

| Soft soap32Chocolate powder2Black liquor32Sulfur3.5Sulfur dioxide<br>(sulfurous acid)14Carbon disulfide, pure2.6Sulfuric acid21.9Sulfuric acid (15%)31Sulfuric acid (97%)8.6Sulfur trioxide3.1Hydrogen sulfide6Heavy fuel oil2.2Soap flakes9.2Soap pellets3.5Mustard24Mustard seeds3.6Silicone oil2.7Silicone rubber2.9Soy flour4.5Soy grains2.9Sunflower seeds2Chaff1.5Stearic acid2.3Rock salt (0-25 mm)4.3Styrene2.4Tobacco dust1.8Talcum1.5Tar, raw4Terephthalic acid1.5White spirit2Surficone spirit2                                                                                                    | Substance                          | DK<br>value |
|----------------------------------------------------------------------------------------------------|------------------------------------|-------------|
| Chocolate powder2Black liquor32Sulfur3.5Sulfur dioxide14(sulfurous acid)14Carbon disulfide, pure2.6Sulfuric acid21.9Sulfuric acid (15%)31Sulfuric acid (97%)8.6Sulfur trioxide3.1Hydrogen sulfide6Heavy fuel oil2.2Soap flakes9.2Soap pellets3.5Mustard24Mustard seeds3.6Silicone oil2.7Silicone rubber2.9Soy flour4.5Soy grains2.9Sunflower seeds2Chaff1.5Stearic acid2.3Rock salt (0-25 mm)4.3Styrene2.4Tobacco dust1.8Talcum1.5Tea powder2Tar, raw4Vinte spirit2Sunflower seeds2Surfue spirit2                                                                                                    | Soft soap                          | 32          |
| Black liquor32Sulfur3.5Sulfur dioxide<br>(sulfurous acid)14(sulfurous acid)21.9Sulfuric acid (15%)31Sulfuric acid (97%)8.6Sulfur trioxide3.1Hydrogen sulfide6Heavy fuel oil2.2Soap flakes9.2Soap pellets3.5Mustard24Mustard seeds3.6Silicone oil2.7Silicone rubber2.9Soy grains2.9Soy grains2.9Sunflower seeds2Chaff1.5Stearic acid2.3Rock salt (0-25 mm)4.3Styrene2.4Tobacco dust1.8Talcum1.5Tea powder2Tar, raw4Terephthalic acid1.5White spirit2Sunflower seeds2Surflower seeds2Styrene2.4Styrene2.4Styrene2.4Styrene3.5Styrene3.5Styrene3.5Styrene3.5Styrene3.5Styrene3.5Styrene3.5Styrene3.5Styrene3.5Styrene3.5Styrene3.5Styrene3.5Styrene3.5Styrene3.5Styrene3.5Styrene3.5Styrene3.5Styrene | Chocolate powder                   | 2           |
| Sulfur3.5Sulfur dioxide<br>(sulfurous acid)14Carbon disulfide, pure2.6Sulfuric acid21.9Sulfuric acid (15%)31Sulfuric acid (97%)8.6Sulfur trioxide3.1Hydrogen sulfide6Heavy fuel oil2.2Soap flakes9.2Soap pellets3.5Mustard24Mustard seeds3.6Silicone oil2.7Silicone rubber2.9Soy flour4.5Soy grains2.9Sunflower seeds2Chaff1.5Stearic acid2.3Rock salt (0-25 mm)4.3Styrene2.4Tobacco dust1.8Talcum1.5Tea powder2Tar, raw4Terephthalic acid1.5White spirit2Sunfiore spirit2                                                                                                    | Black liquor                       | 32          |
| Sulfur dioxide<br>(sulfurous acid)14Carbon disulfide, pure2.6Sulfuric acid21.9Sulfuric acid (15%)31Sulfuric acid (97%)8.6Sulfur trioxide3.1Hydrogen sulfide6Heavy fuel oil2.2Soap flakes9.2Soap pellets3.5Mustard24Mustard seeds3.6Silicone oil2.7Silicone rubber2.9Soy flour4.5Soy grains2.9Sunflower seeds2Chaff1.5Stearic acid2.3Rock salt (0-25 mm)4.3Styrene2.4Tobacco dust1.8Talcum1.5Tea powder2Tar, raw4Terephthalic acid1.5White spirit2                                                                                                    | Sulfur                             | 3.5         |
| Carbon disulfide, pure2.6Sulfuric acid21.9Sulfuric acid (15%)31Sulfuric acid (97%)8.6Sulfur trioxide3.1Hydrogen sulfide6Heavy fuel oil2.2Soap flakes9.2Soap pellets3.5Mustard24Mustard seeds3.6Silicone oil2.7Silicone rubber2.9Soy flour4.5Soy grains2.9Sunflower seeds2Chaff1.5Stearic acid2.3Rock salt (0-25 mm)4.3Styrene2.4Tobacco dust1.8Talcum1.5Tea powder2Tar, raw4Vinite spirit2Sunitione spirit2                                                                                                    | Sulfur dioxide<br>(sulfurous acid) | 14          |
| Sulfuric acid21.9Sulfuric acid (15%)31Sulfuric acid (97%)8.6Sulfur trioxide3.1Hydrogen sulfide6Heavy fuel oil2.2Soap flakes9.2Soap pellets3.5Mustard24Mustard seeds3.6Silicone oil2.7Silicone rubber2.9Soy flour4.5Soy grains2.9Sunflower seeds2Chaff1.5Stearic acid2.3Rock salt (0-25 mm)4.3Styrene2.4Tobacco dust1.8Talcum1.5Tea powder2Tar, raw4Terephthalic acid1.5White spirit2                                                                                                    | Carbon disulfide, pure             | 2.6         |
| Sulfuric acid (15%)31Sulfuric acid (97%)8.6Sulfur trioxide3.1Hydrogen sulfide6Heavy fuel oil2.2Soap flakes9.2Soap pellets3.5Mustard24Mustard seeds3.6Silicone oil2.7Silicone rubber2.9Soy flour4.5Soy grains2.9Sunflower seeds2Chaff1.5Stearic acid2.3Rock salt (0-25 mm)4.3Styrene2.4Tobacco dust1.8Talcum1.5Tea powder2Tar, raw4Terephthalic acid1.5White spirit2                                                                                                    | Sulfuric acid                      | 21.9        |
| Sulfuric acid (97%)8.6Sulfur trioxide3.1Hydrogen sulfide6Heavy fuel oil2.2Soap flakes9.2Soap pellets3.5Mustard24Mustard seeds3.6Silicone oil2.7Silicone rubber2.9Soy flour4.5Soy grains2.9Sunflower seeds2Chaff1.5Stearic acid2.3Rock salt (0-25 mm)4.3Styrene2.4Tobacco dust1.8Talcum1.5Tea powder2Tar, raw4Terephthalic acid1.5White spirit2                                                                                                    | Sulfuric acid (15%)                | 31          |
| Sulfur trioxide3.1Hydrogen sulfide6Heavy fuel oil2.2Soap flakes9.2Soap pellets3.5Mustard24Mustard seeds3.6Silicone oil2.7Silicone rubber2.9Soy flour4.5Soy grains2.9Sunflower seeds2Chaff1.5Stearic acid2.3Rock salt (0-25 mm)4.3Styrene2.4Tobacco dust1.8Talcum1.5Tea powder2Tar, raw4Terephthalic acid1.5White spirit2                                                                                                    | Sulfuric acid (97%)                | 8.6         |
| Hydrogen sulfide6Heavy fuel oil2.2Soap flakes9.2Soap pellets3.5Mustard24Mustard seeds3.6Silicone oil2.7Silicone rubber2.9Soy flour4.5Soy grains2.9Sunflower seeds2Chaff1.5Stearic acid2.3Rock salt (0-25 mm)4.3Styrene2.4Tobacco dust1.8Talcum1.5Tea powder2Tar, raw4Terephthalic acid1.5White spirit2                                                                                                    | Sulfur trioxide                    | 3.1         |
| Heavy fuel oil2.2Soap flakes9.2Soap pellets3.5Mustard24Mustard seeds3.6Silicone oil2.7Silicone rubber2.9Soy flour4.5Soy grains2.9Sunflower seeds2Chaff1.5Stearic acid2.3Rock salt (0-25 mm)4.3Styrene2.4Tobacco dust1.8Talcum1.5Tea powder2Tar, raw4Terephthalic acid1.5White spirit2                                                                                                    | Hydrogen sulfide                   | 6           |
| Soap flakes9.2Soap pellets3.5Mustard24Mustard seeds3.6Silicone oil2.7Silicone rubber2.9Soy flour4.5Soy grains2.9Sunflower seeds2Chaff1.5Stearic acid2.3Rock salt (0-25 mm)4.3Styrene2.4Tobacco dust1.8Talcum1.5Tea powder2Tar, raw4Terephthalic acid1.5White spirit2                                                                                                    | Heavy fuel oil                     | 2.2         |
| Soap pellets3.5Mustard24Mustard seeds3.6Silicone oil2.7Silicone rubber2.9Soy flour4.5Soy grains2.9Sunflower seeds2Chaff1.5Stearic acid2.3Rock salt (0-25 mm)4.3Styrene2.4Tobacco dust1.8Talcum1.5Tea powder2Tar, raw4Terephthalic acid1.5White spirit2                                                                                                    | Soap flakes                        | 9.2         |
| Mustard24Mustard seeds3.6Silicone oil2.7Silicone rubber2.9Soy flour4.5Soy grains2.9Sunflower seeds2Chaff1.5Stearic acid2.3Rock salt (0-25 mm)4.3Styrene2.4Tobacco dust1.8Talcum1.5Tea powder2Tar, raw4Terephthalic acid1.5White spirit2                                                                                                    | Soap pellets                       | 3.5         |
| Mustard seeds3.6Silicone oil2.7Silicone rubber2.9Soy flour4.5Soy grains2.9Sunflower seeds2Chaff1.5Stearic acid2.3Rock salt (0-25 mm)4.3Styrene2.4Tobacco dust1.8Talcum1.5Tea powder2Tar, raw4Terephthalic acid1.5White spirit2                                                                                                    | Mustard                            | 24          |
| Silicone oil2.7Silicone rubber2.9Soy flour4.5Soy grains2.9Sunflower seeds2Chaff1.5Stearic acid2.3Rock salt (0-25 mm)4.3Styrene2.4Tobacco dust1.8Talcum1.5Tea powder2Tar, raw4Terephthalic acid1.5White spirit2                                                                                                    | Mustard seeds                      | 3.6         |
| Silicone rubber2.9Soy flour4.5Soy grains2.9Sunflower seeds2Chaff1.5Stearic acid2.3Rock salt (0-25 mm)4.3Styrene2.4Tobacco dust1.8Talcum1.5Tea powder2Tar, raw4Terephthalic acid1.5White spirit2                                                                                                    | Silicone oil                       | 2.7         |
| Soy flour4.5Soy grains2.9Sunflower seeds2Chaff1.5Stearic acid2.3Rock salt (0-25 mm)4.3Styrene2.4Tobacco dust1.8Talcum1.5Tea powder2Tar, raw4Terephthalic acid1.5White spirit2                                                                                                    | Silicone rubber                    | 2.9         |
| Soy grains2.9Sunflower seeds2Chaff1.5Stearic acid2.3Rock salt (0-25 mm)4.3Styrene2.4Tobacco dust1.8Talcum1.5Tea powder2Tar, raw4Terephthalic acid1.5White spirit2                                                                                                    | Soy flour                          | 4.5         |
| Sunflower seeds2Chaff1.5Stearic acid2.3Rock salt (0-25 mm)4.3Styrene2.4Tobacco dust1.8Talcum1.5Tea powder2Tar, raw4Terephthalic acid1.5White spirit2                                                                                                    | Soy grains                         | 2.9         |
| Chaff1.5Stearic acid2.3Stearic acid2.3Rock salt (0-25 mm)4.3Styrene2.4Tobacco dust1.8Talcum1.5Tea powder2Tar, raw4Terephthalic acid1.5White spirit2                                                                                                    | Sunflower seeds                    | 2           |
| Stearic acid2.3Rock salt (0-25 mm)4.3Styrene2.4Tobacco dust1.8Talcum1.5Tea powder2Tar, raw4Terephthalic acid1.5White spirit2                                                                                                    | Chaff                              | 1.5         |
| Rock salt (0-25 mm)4.3Styrene2.4Tobacco dust1.8Talcum1.5Tea powder2Tar, raw4Terephthalic acid1.5White spirit2                                                                                                    | Stearic acid                       | 2.3         |
| Styrene2.4Tobacco dust1.8Talcum1.5Tea powder2Tar, raw4Terephthalic acid1.5White spirit2                                                                                                    | Rock salt (0-25 mm)                | 4.3         |
| Tobacco dust1.8Talcum1.5Tea powder2Tar, raw4Terephthalic acid1.5White spirit2                                                                                                    | Styrene                            | 2.4         |
| Talcum1.5Tea powder2Tar, raw4Terephthalic acid1.5White spirit2                                                                                                    | Tobacco dust                       | 1.8         |
| Tea powder2Tar, raw4Terephthalic acid1.5White spirit2                                                                                                    | Talcum                             | 1.5         |
| Tar, raw4Terephthalic acid1.5White spirit2Tereiran2                                                                                                    | Tea powder                         | 2           |
| Terephthalic acid1.5White spirit2Tereviewee2                                                                                                    | Tar, raw                           | 4           |
| White spirit 2                                                                                                    | Terephthalic acid                  | 1.5         |
| T                                                                                                    | White spirit                       | 2           |
| erpinene 2.7                                                                                                    | Terpinene                          | 2.7         |

| Substance                         | DK<br>value |
|-----------------------------------|-------------|
| Terpinolene                       | 2.3         |
| Tetrachloroethylene               | 2.5         |
| Carbon tetrachloride              | 2.3         |
| Thomaskali dust                   | 3.4         |
| Thujone (0 °C)                    | 10.8        |
| Meat and bone meal                | 2.2         |
| Titan tetrachloride               | 2.8         |
| Toluene                           | 2.4         |
| Clay                              | 2.3         |
| Transformer oil                   | 2.1         |
| Trichloroethylene                 | 3.2         |
| Triethyl aluminum                 | 2.9         |
| Triptan                           | 1.9         |
| Dry yeast                         | 2           |
| Ultrasil                          | 1.4         |
| Undecan                           | 2           |
| Valeric acid                      | 2.7         |
| Viscose                           | 34.5        |
| Wax                               | 1.8         |
| Benzine                           | 2           |
| Water                             | 80.3        |
| Water (360 °C)                    | 10          |
| Water, demineralized              | 29.3        |
| Water, heavy                      | 78.3        |
| Sodium silicate                   | 16          |
| Hydrogen                          | 1.2         |
| Hydrogen peroxide,<br>pure (0 °C) | 84.2        |
| Wine                              | 25          |
| Tartaric acid                     | 35.9        |
| Wheat                             | 4           |
| Wheat starch                      | 2.5         |

| Substance   | DK<br>value |
|-------------|-------------|
| Xylitol     | 40          |
| Xylene      | 2.3         |
| Toothpaste  | 18.3        |
| Cellulose   | 1.2         |
| Cement      | 2.2         |
| Zinc oxide  | 1.5         |
| Zinc powder | 4.4         |
| Sugar       | 1.8         |
| Tinder      | 12          |

Australia Phone +61 3 9457 0600 1800 334 802 - tollfree E-Mail sales@sick.com.au

Austria Phone +43 22 36 62 28 8-0 E-Mail office@sick.at

Belgium/Luxembourg Phone +32 2 466 55 66 E-Mail info@sick.be

Brazil Phone +55 11 3215-4900 E-Mail marketing@sick.com.br

Canada Phone +1 905 771 14 44 E-Mail information@sick.com

Czech Republic Phone +420 2 57 91 18 50 E-Mail sick@sick.cz

Chile Phone +56 2 2274 7430 E-Mail info@schadler.com

China Phone +86 20 2882 3600 E-Mail info.china@sick.net.cn

Denmark Phone +45 45 82 64 00 E-Mail sick@sick.dk

Finland Phone +358-9-2515 800 E-Mail sick@sick.fi

France Phone +33 1 64 62 35 00 E-Mail info@sick.fr

Germany Phone +49 211 5301-301 E-Mail info@sick.de

Hong Kong Phone +852 2153 6300 E-Mail ghk@sick.com.hk

Hungary Phone +36 1 371 2680 E-Mail office@sick.hu

India Phone +91 22 6119 8900 E-Mail info@sick-india.com

#### Israel

Phone +972 4 6881000 E-Mail info@sick-sensors.com Italy

Phone +39 02 274341 E-Mail info@sick.it

Japan Phone +81 3 5309 2112 E-Mail support@sick.jp

Malaysia Phone +6 03 8080 7425 E-Mail enquiry.my@sick.com

Mexico Phone +52 (472) 748 9451 E-Mail mario.garcia@sick.com

Netherlands Phone +31 30 2044 000 E-Mail info@sick.nl

New Zealand Phone +64 9 415 0459 0800 222 278 - tollfree E-Mail sales@sick.co.nz

Norway Phone +47 67 81 50 00 E-Mail sick@sick.no

Poland Phone +48 22 539 41 00 E-Mail info@sick.pl

Romania Phone +40 356 171 120 E-Mail office@sick.ro

Russia Phone +7 495 775 05 30 E-Mail info@sick.ru

Singapore Phone +65 6744 3732 E-Mail sales.gsg@sick.com

Slovakia Phone +421 482 901201 E-Mail mail@sick-sk.sk

Slovenia Phone +386 591 788 49 E-Mail office@sick.si

South Africa Phone +27 11 472 3733 E-Mail info@sickautomation.co.za South Korea Phone +82 2 786 6321 E-Mail info@sickkorea.net

Spain Phone +34 93 480 31 00 E-Mail info@sick.es

Sweden Phone +46 10 110 10 00 E-Mail info@sick.se

Switzerland Phone +41 41 619 29 39 E-Mail contact@sick.ch

Taiwan Phone +886 2 2375-6288 E-Mail sales@sick.com.tw

Thailand Phone +66 2645 0009 E-Mail Ronnie.Lim@sick.com

Turkey Phone +90 216 528 50 00 E-Mail info@sick.com.tr

United Arab Emirates Phone +971 4 88 65 878 E-Mail info@sick.ae

United Kingdom Phone +44 1727 831121 E-Mail info@sick.co.uk

USA Phone +1 800 325 7425 E-Mail info@sick.com

Vietnam Phone +84 945452999 E-Mail Ngo.Duy.Linh@sick.com

Further locations at www.sick.com

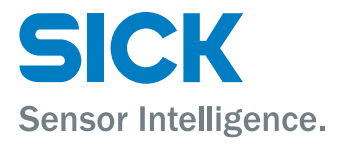